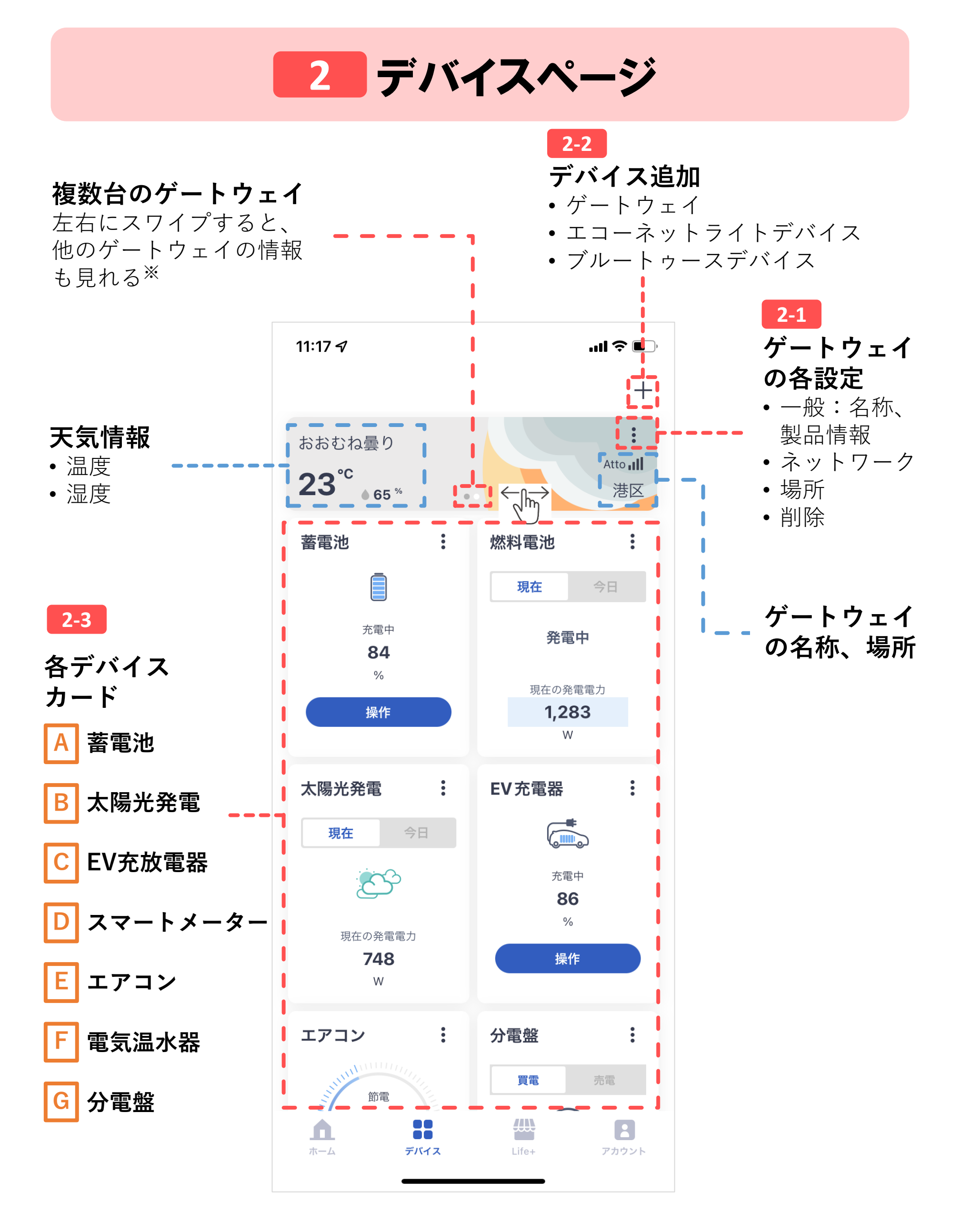

## 2-1 ゲートウェイの各設定

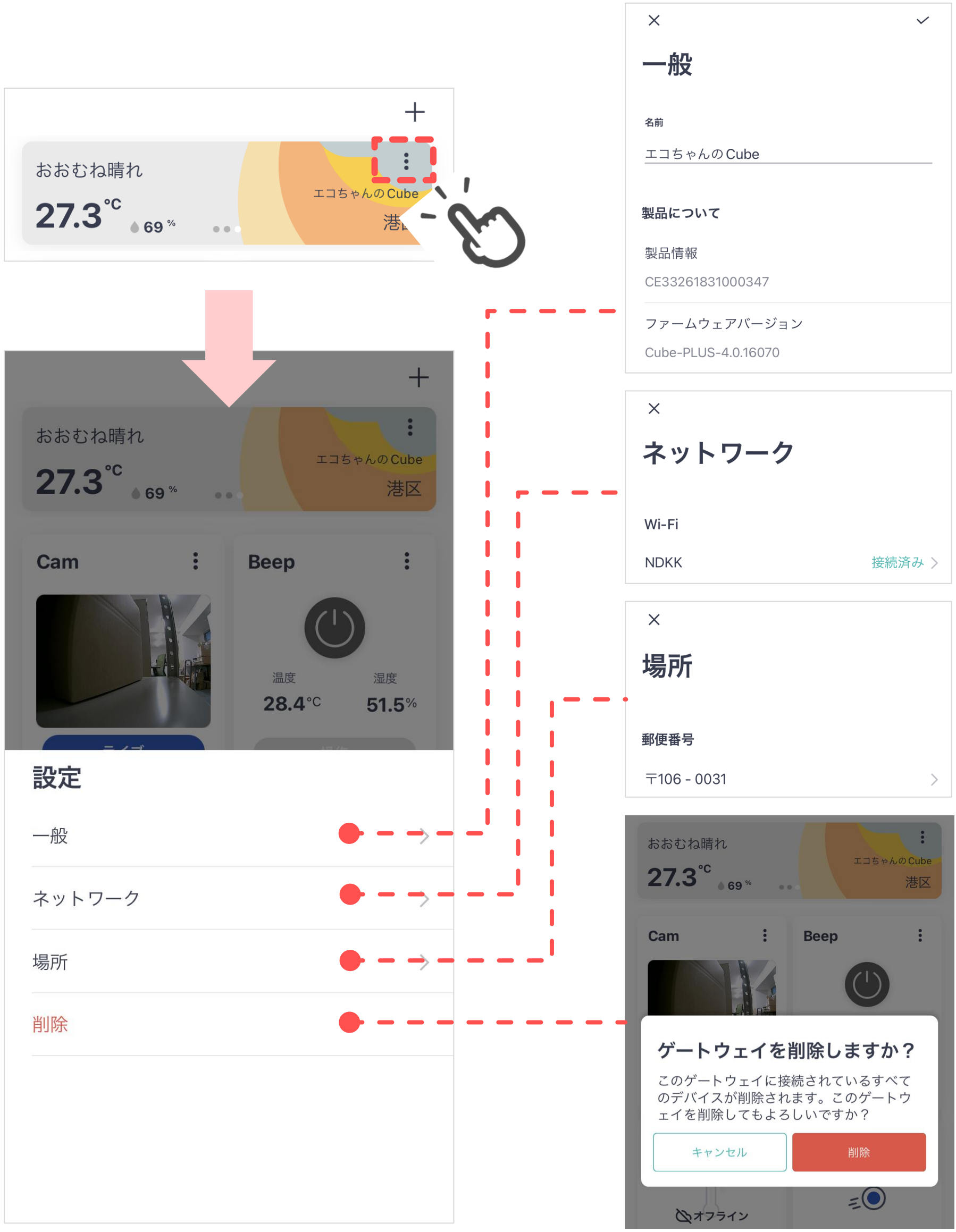

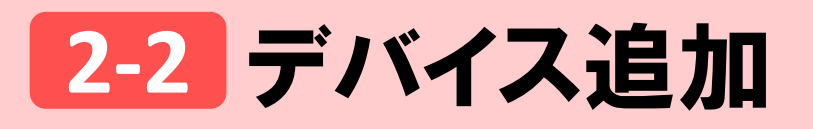

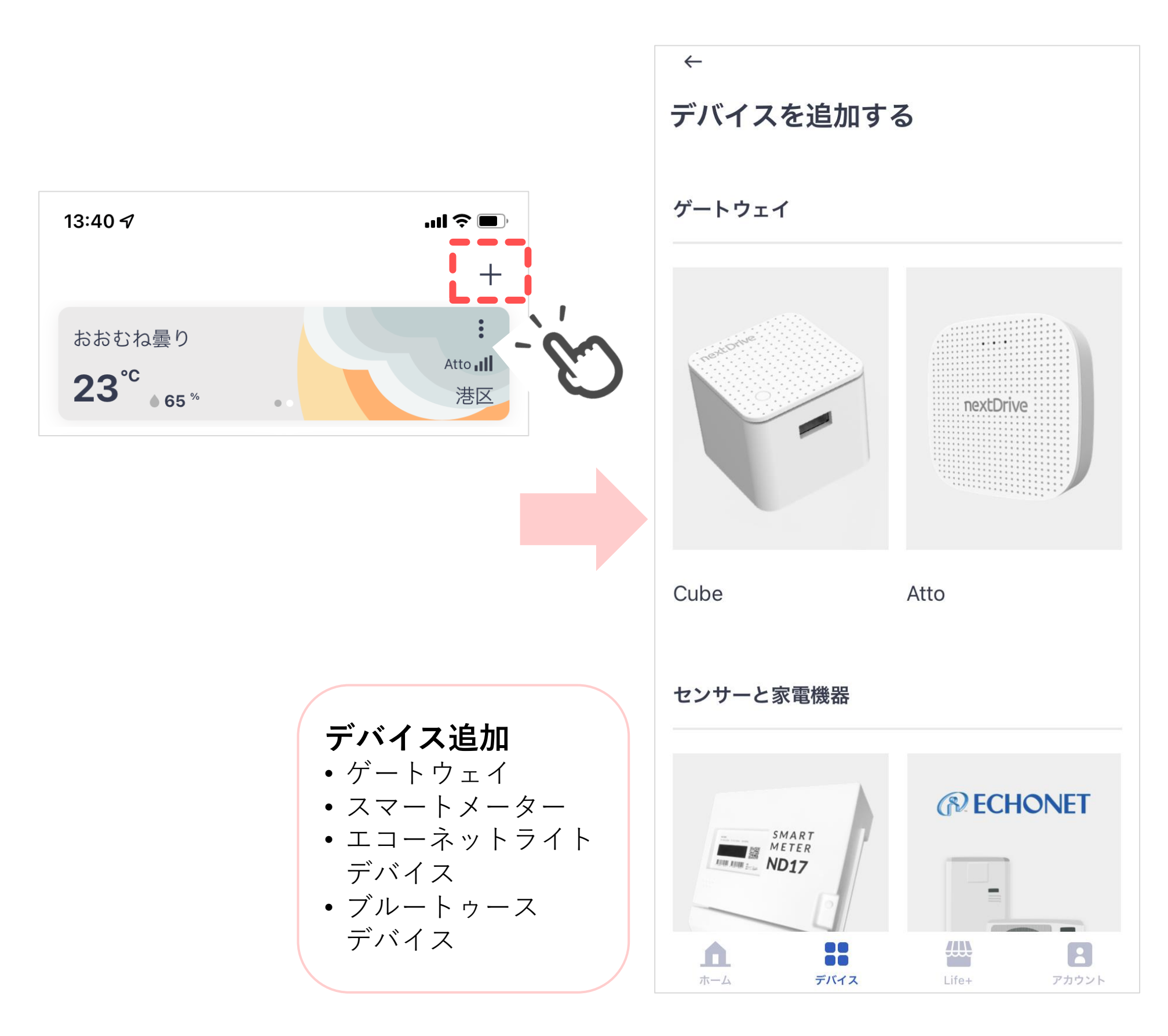

蓄電池

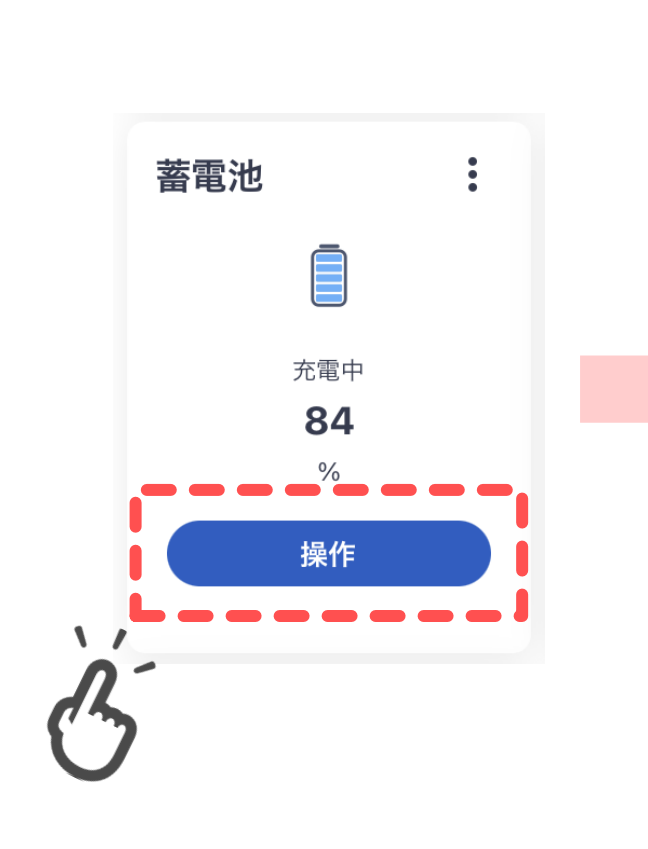

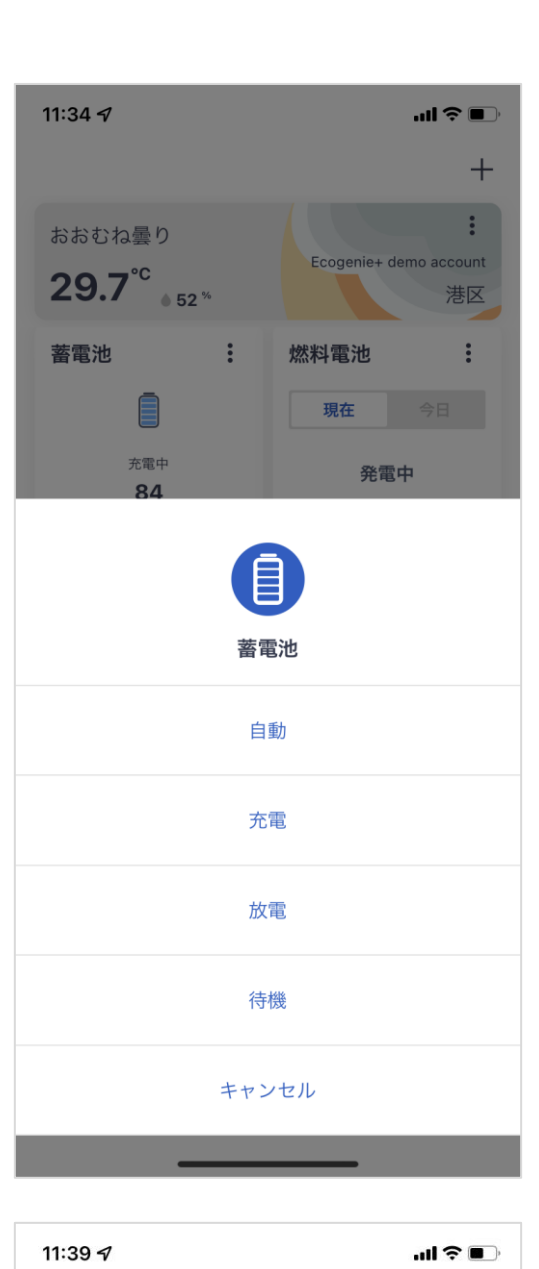

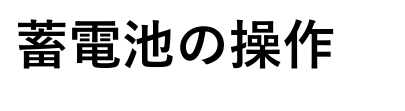

蓄電池
充電中
84
%
操作

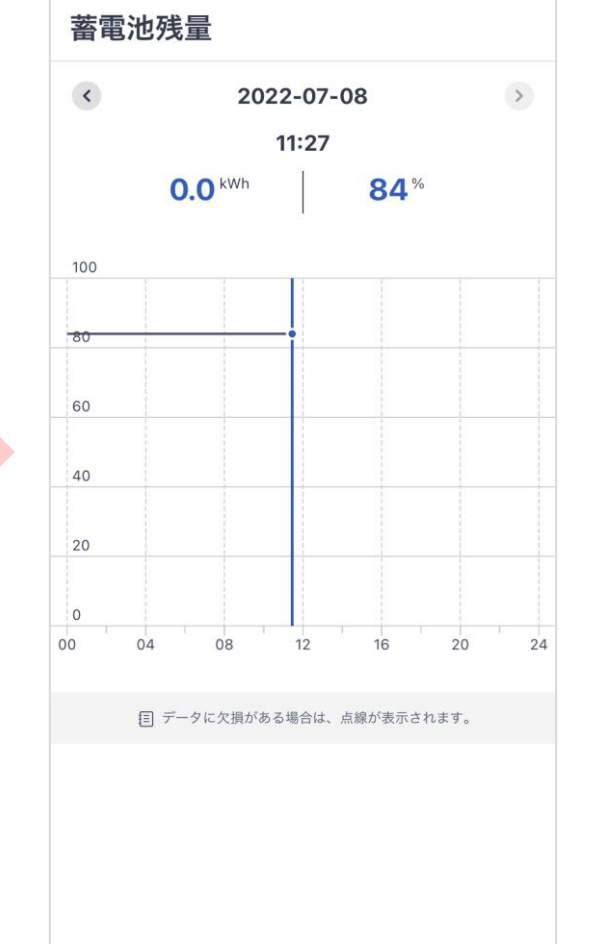

 $\leftarrow$ 

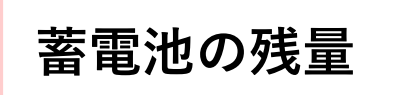

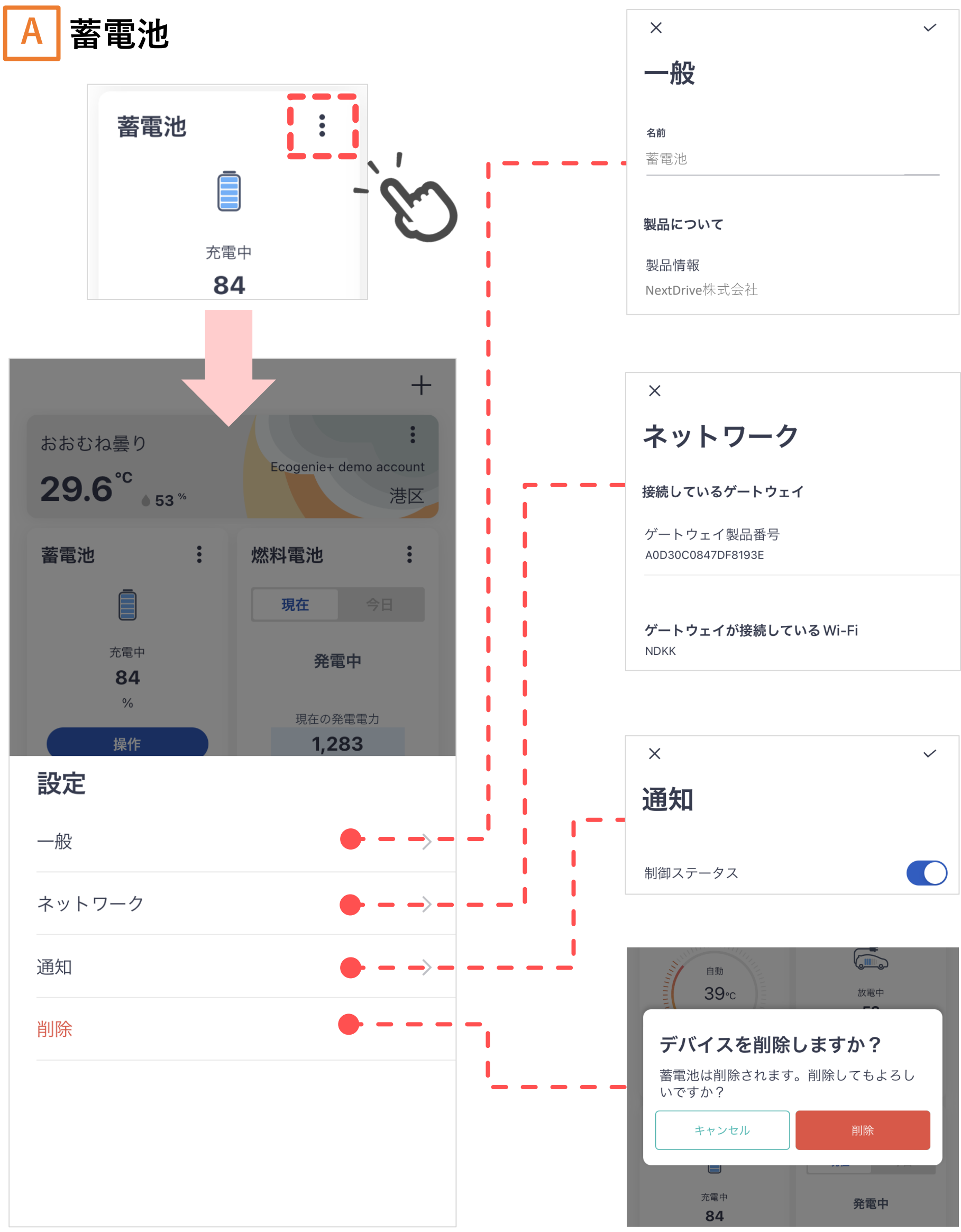

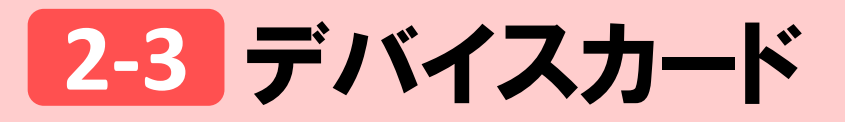

B 太陽光発電

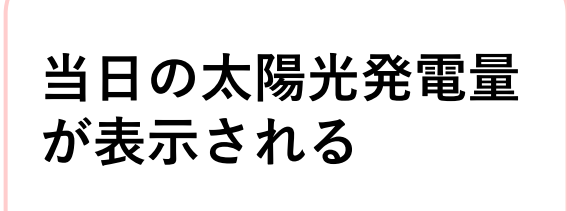

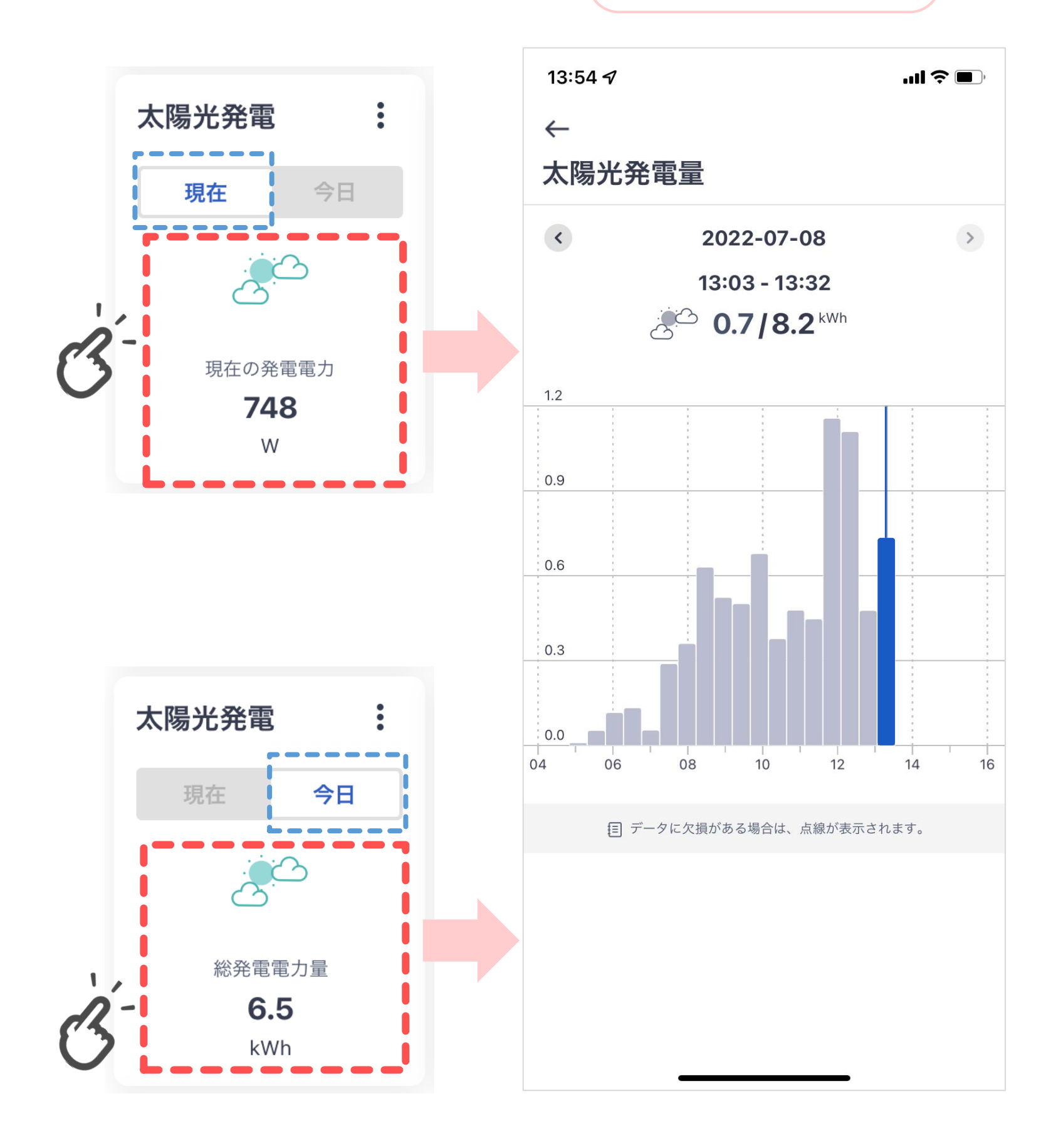

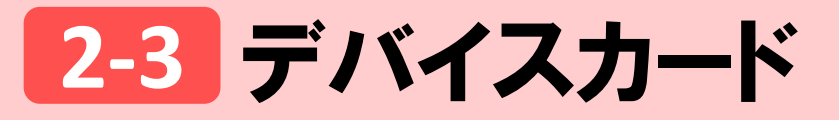

B 太陽光発電

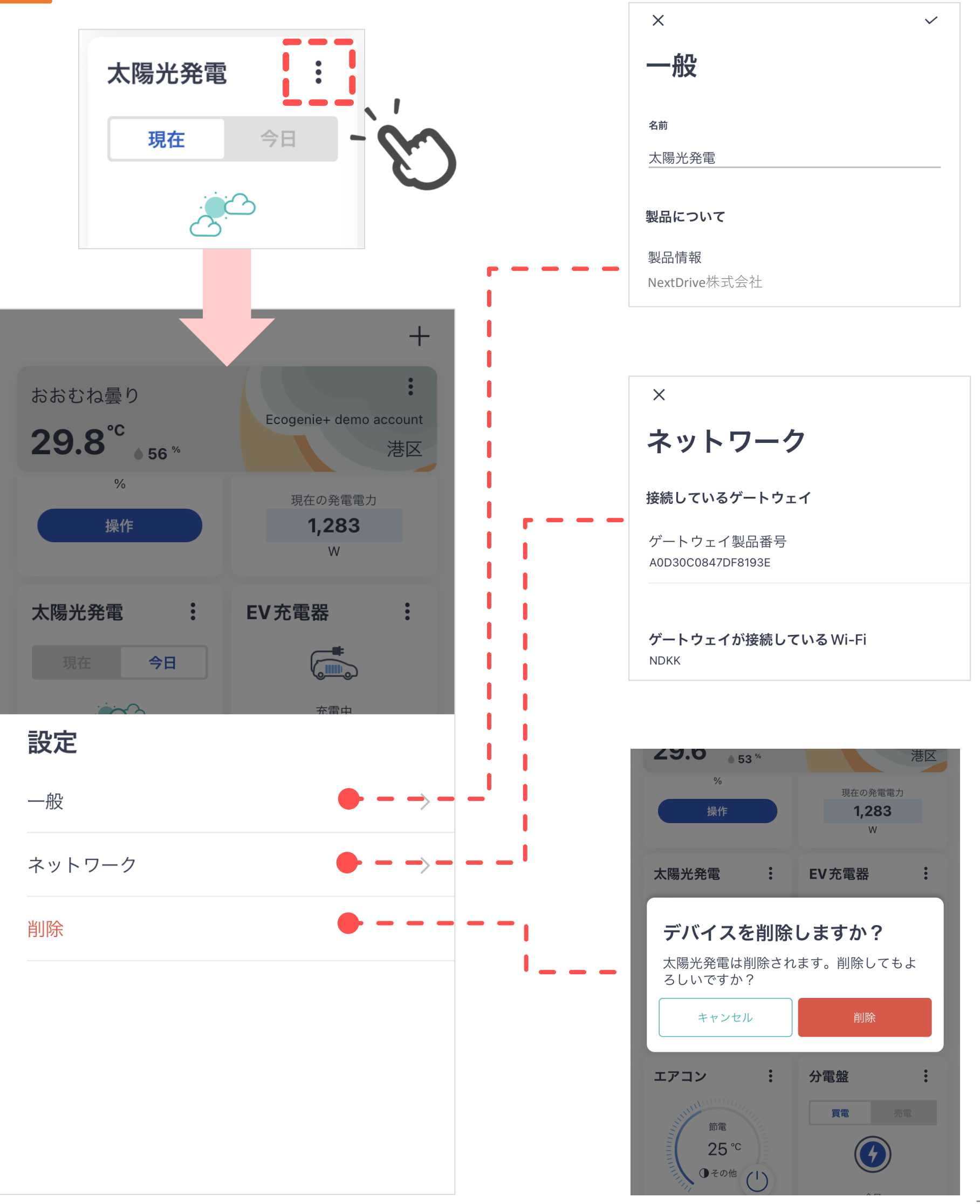

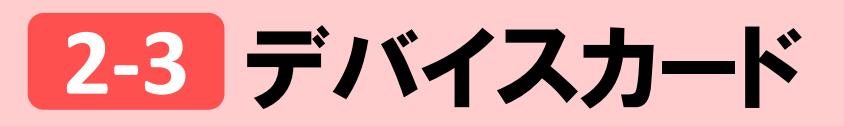

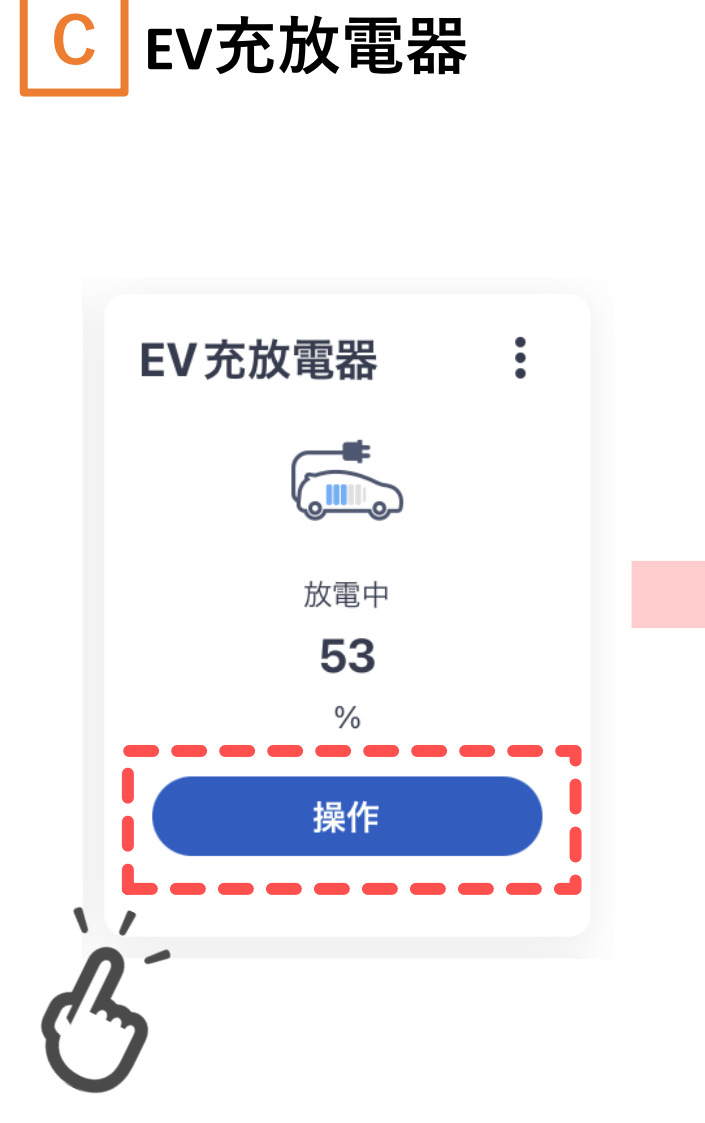

С

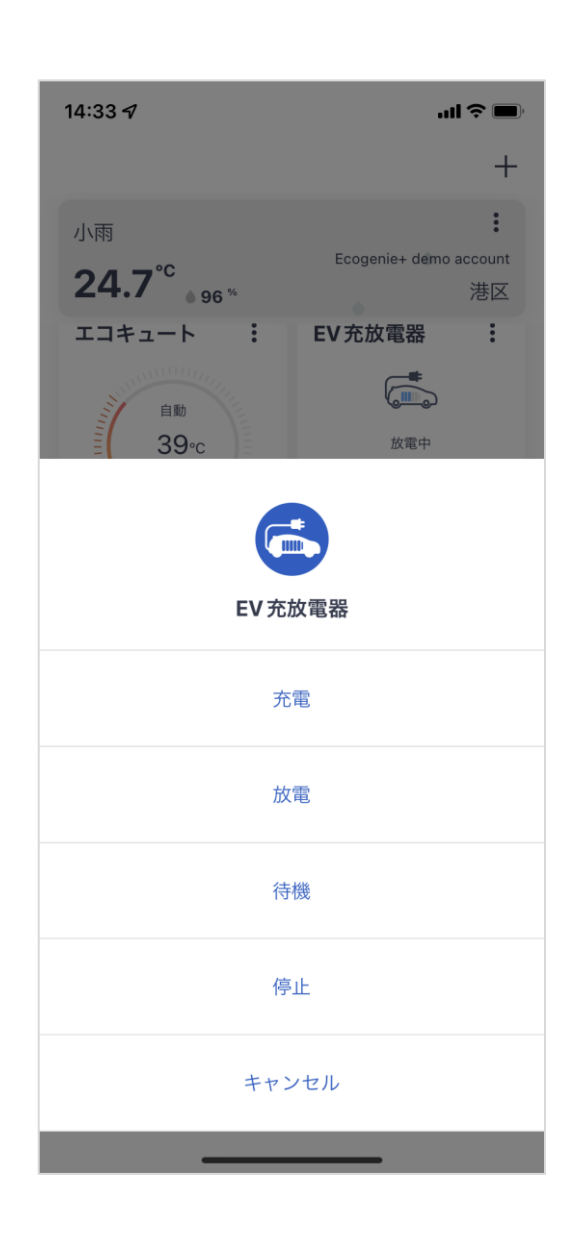

#### EV充放電器の 操作

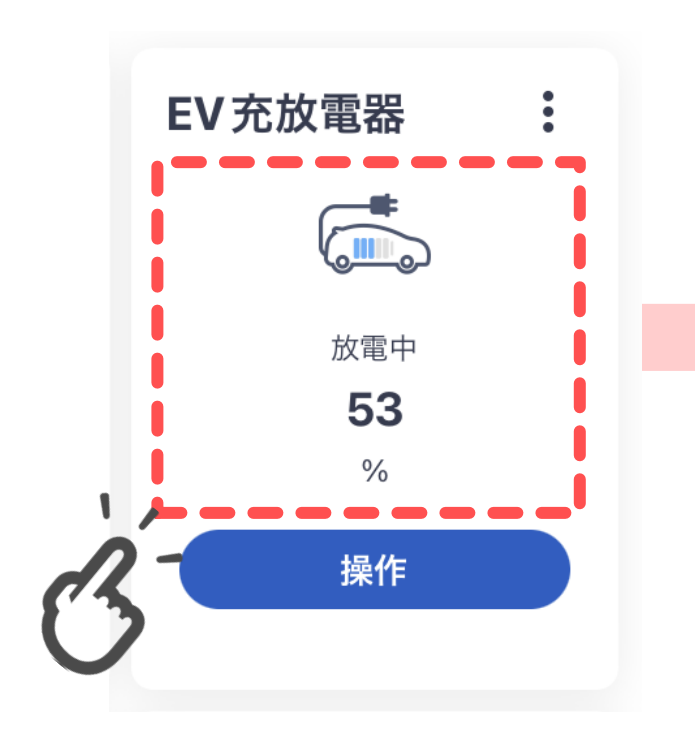

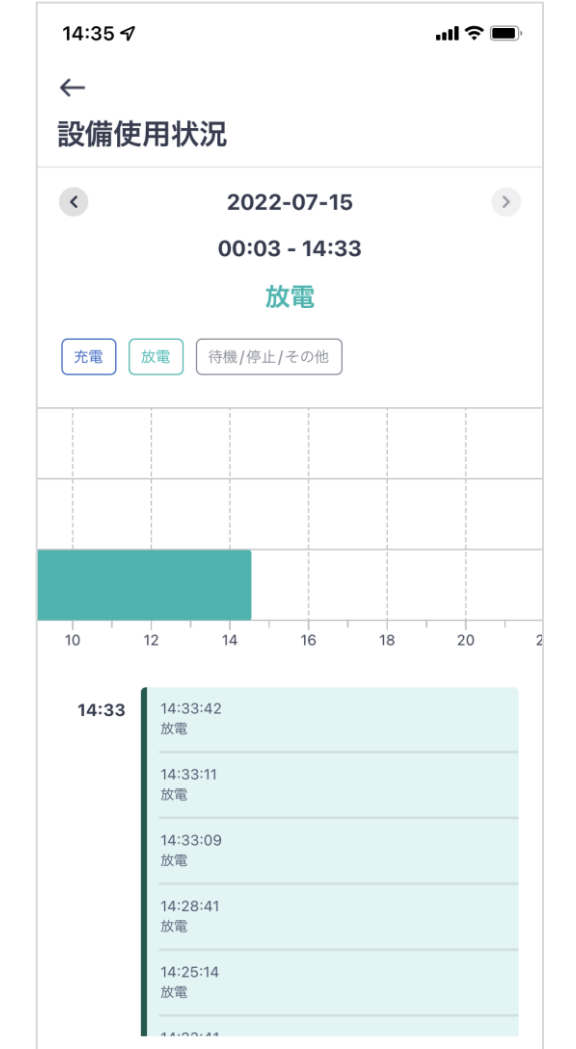

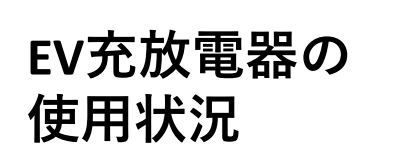

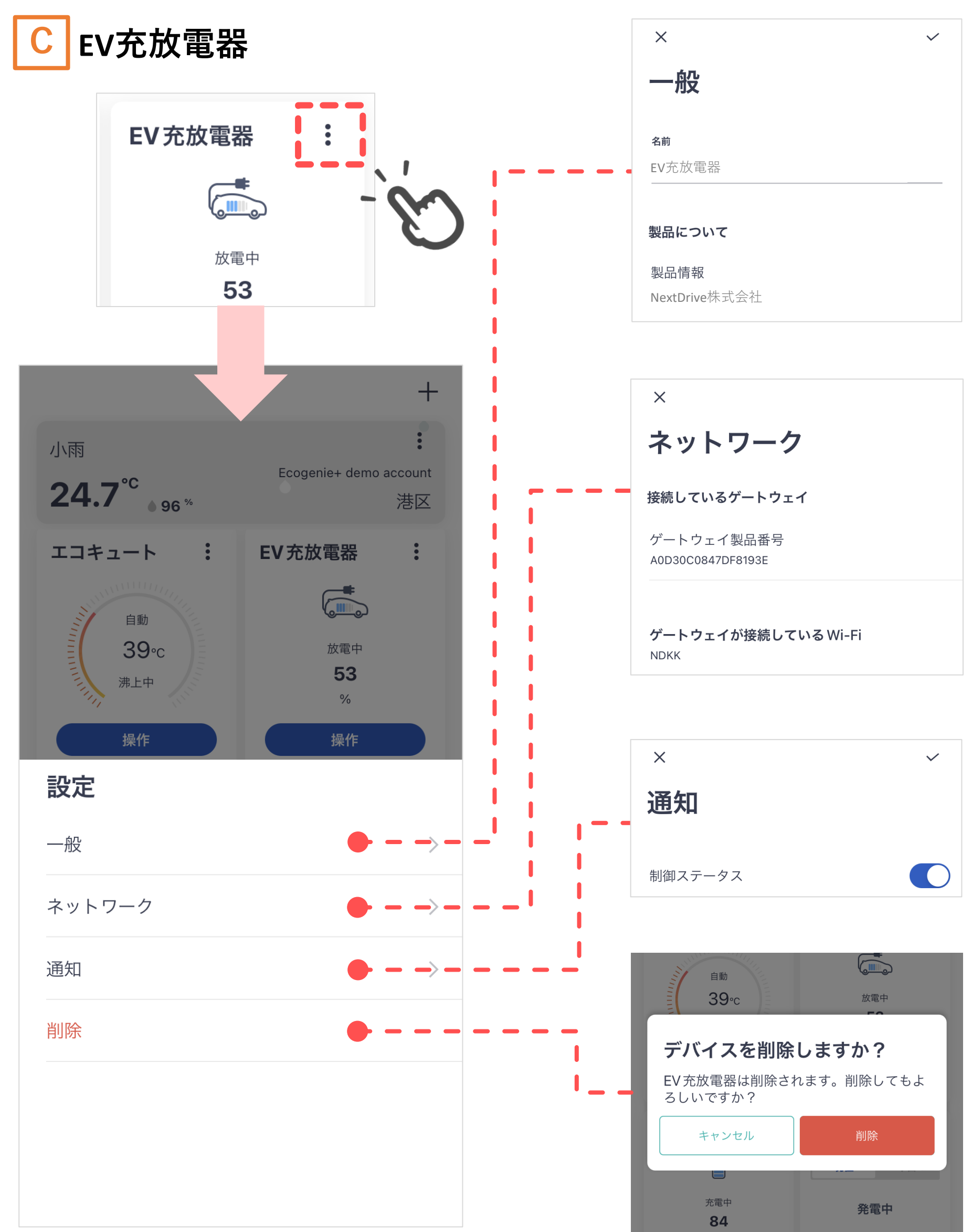

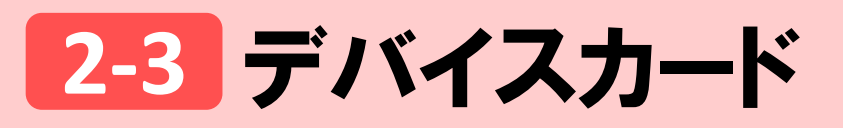

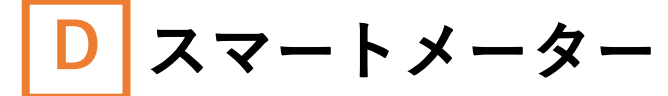

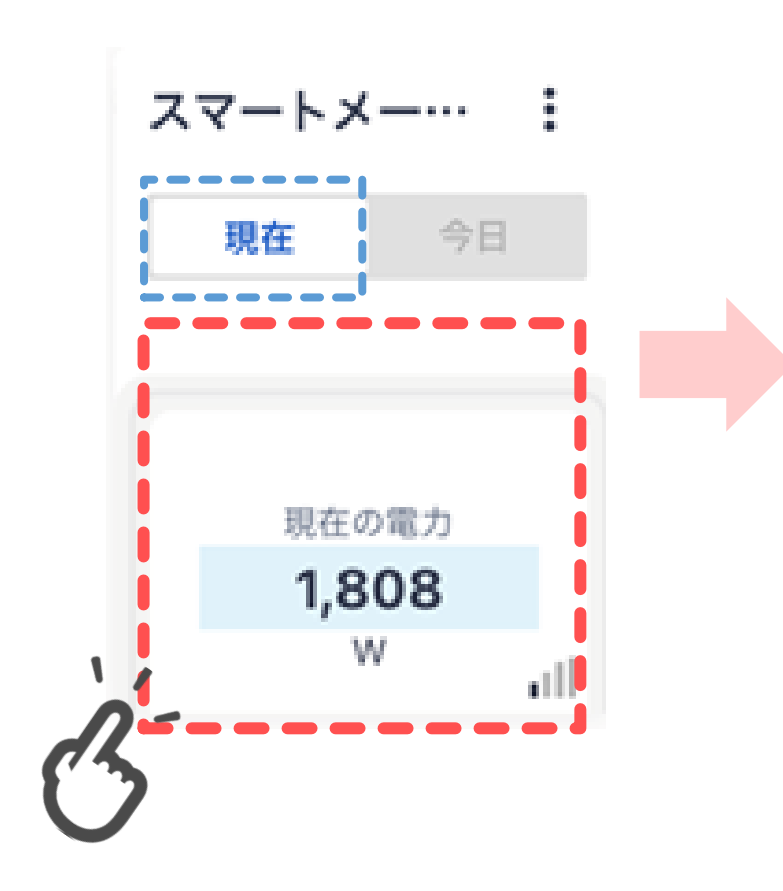

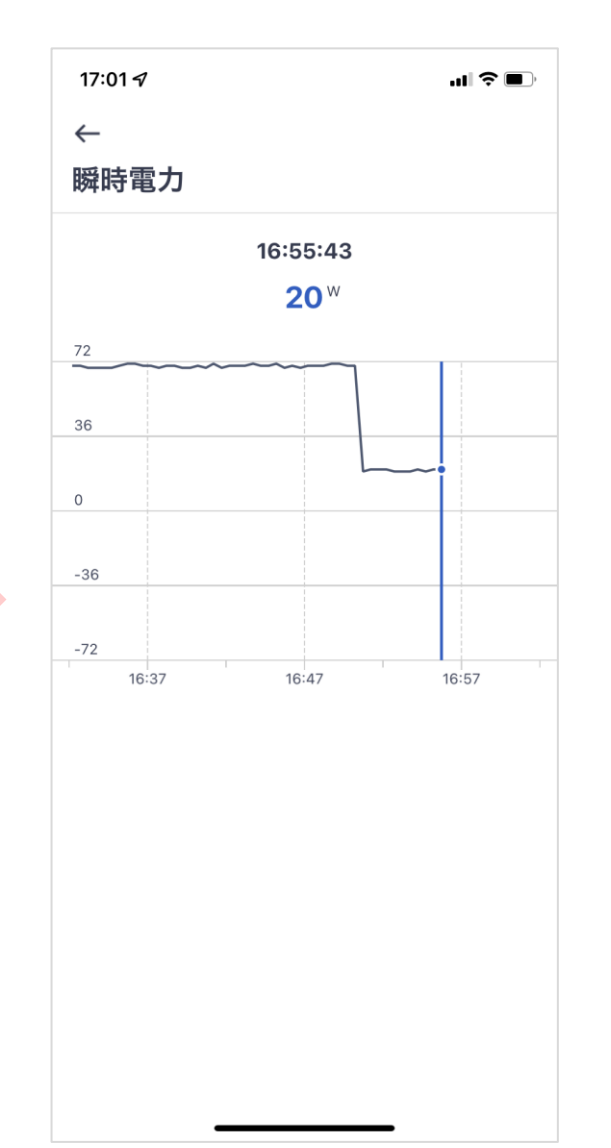

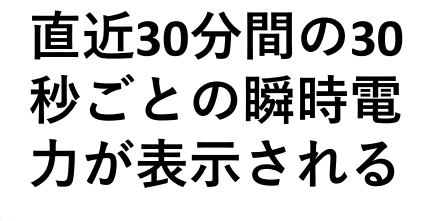

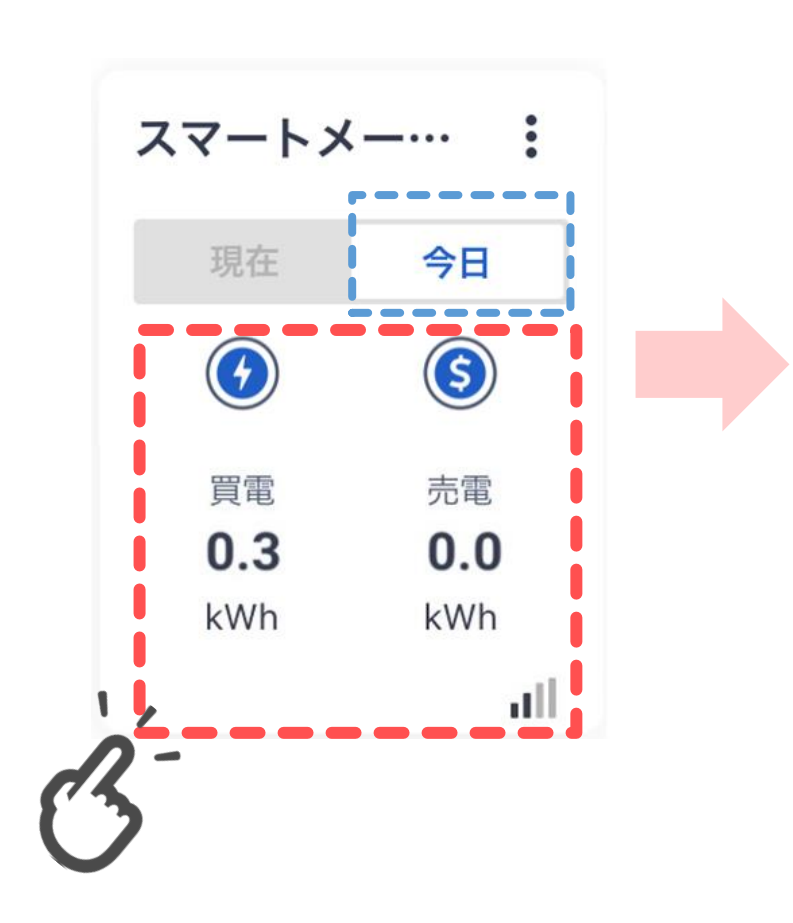

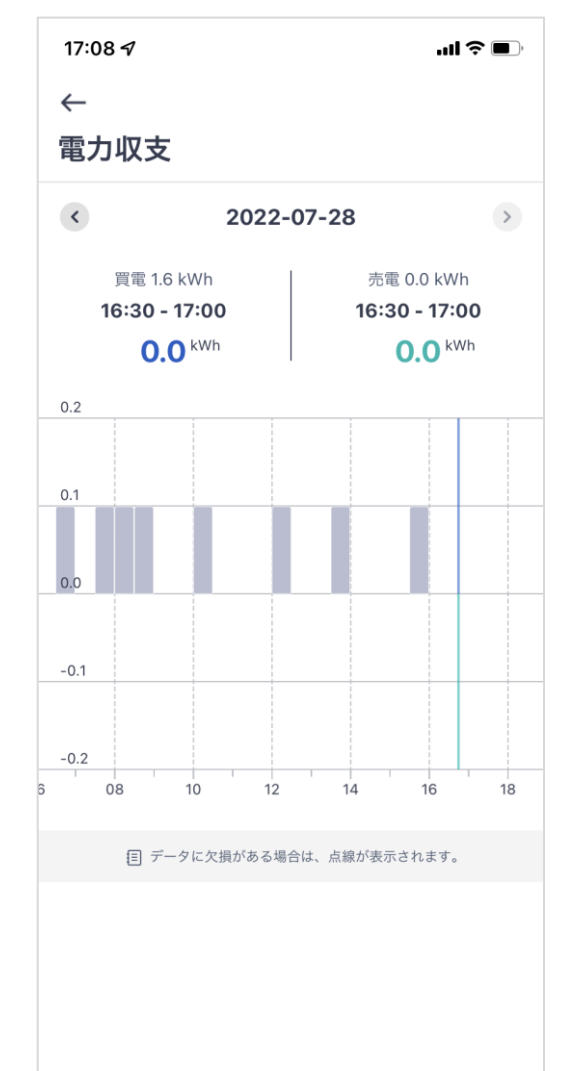

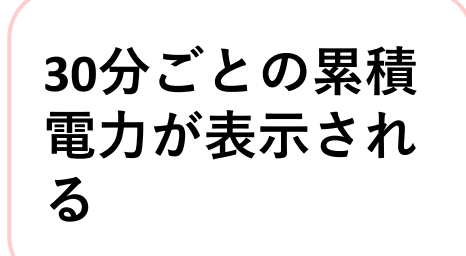

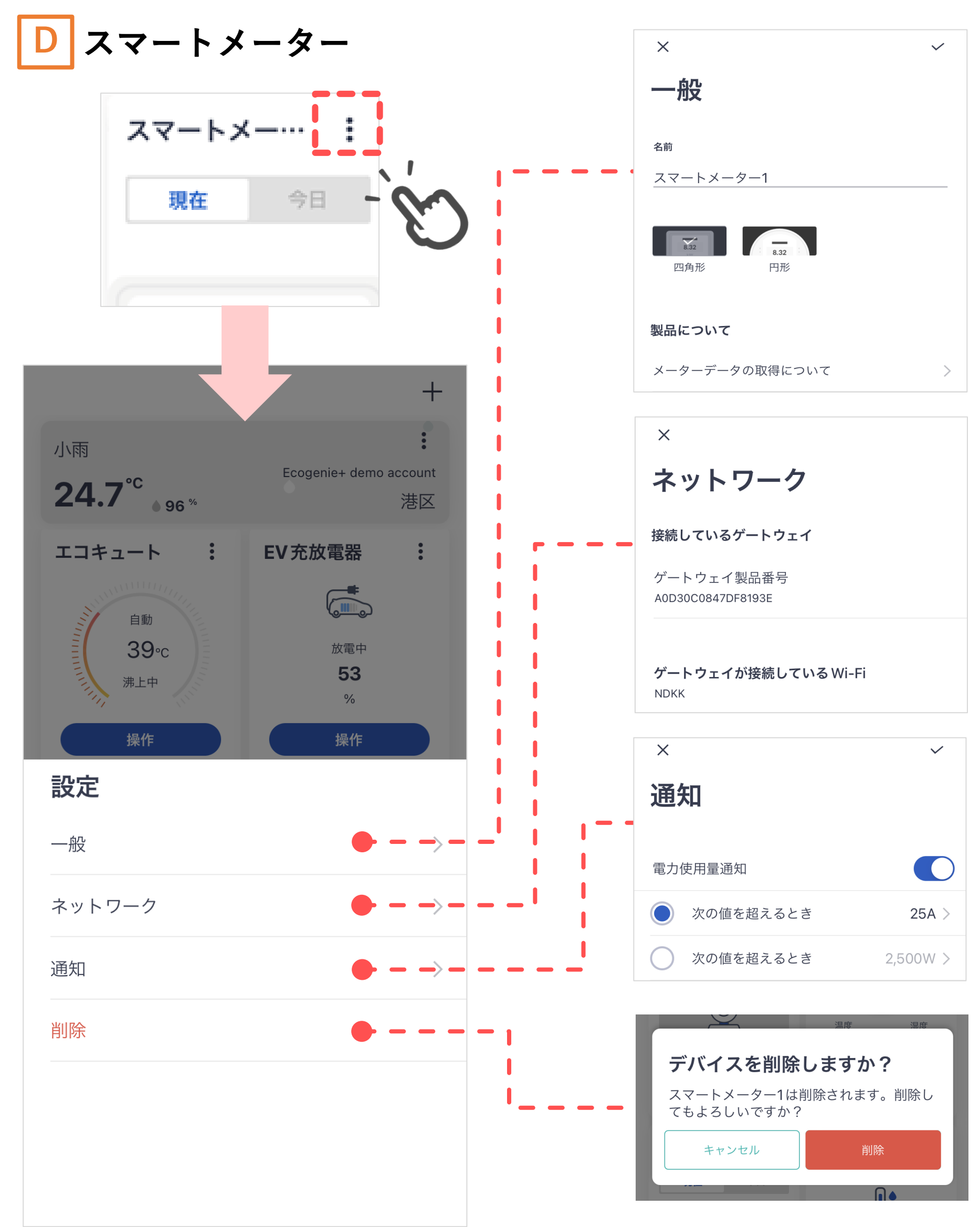

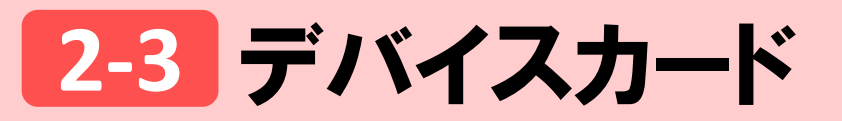

E エアコン

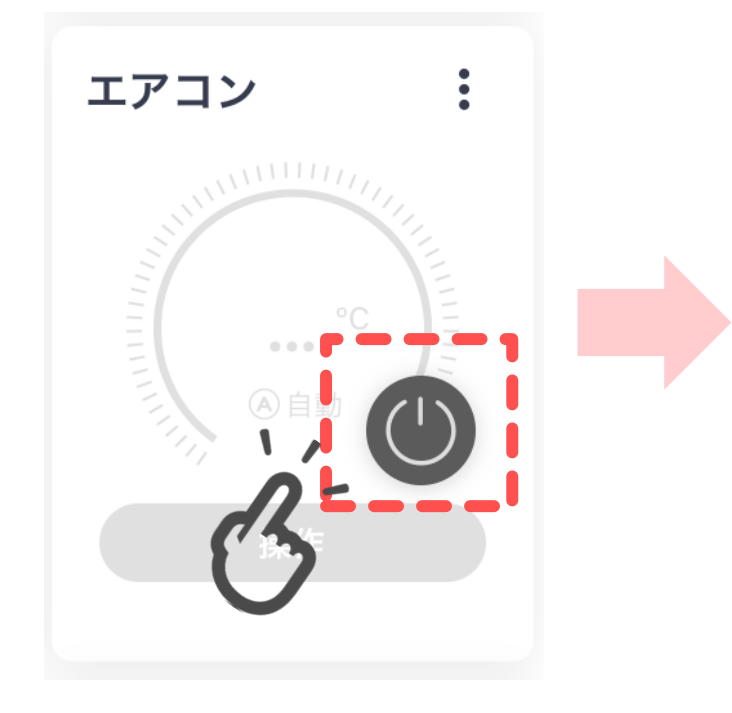

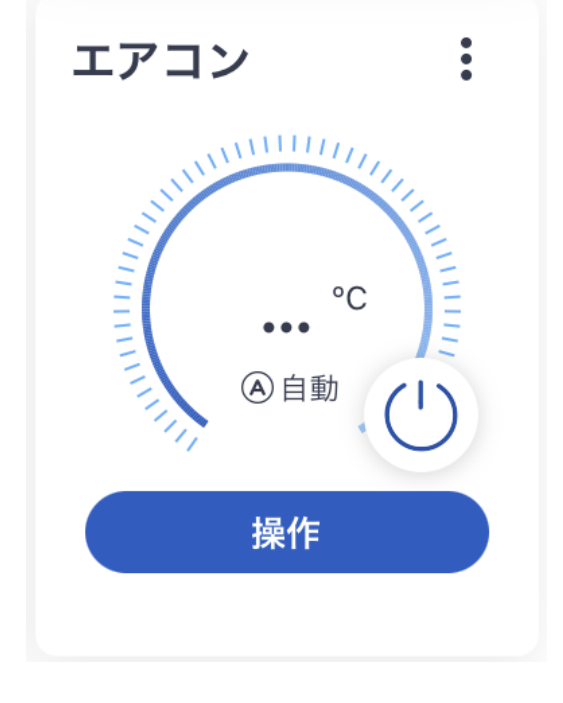

.ıl ≎ 🗲

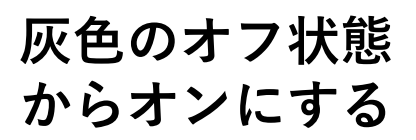

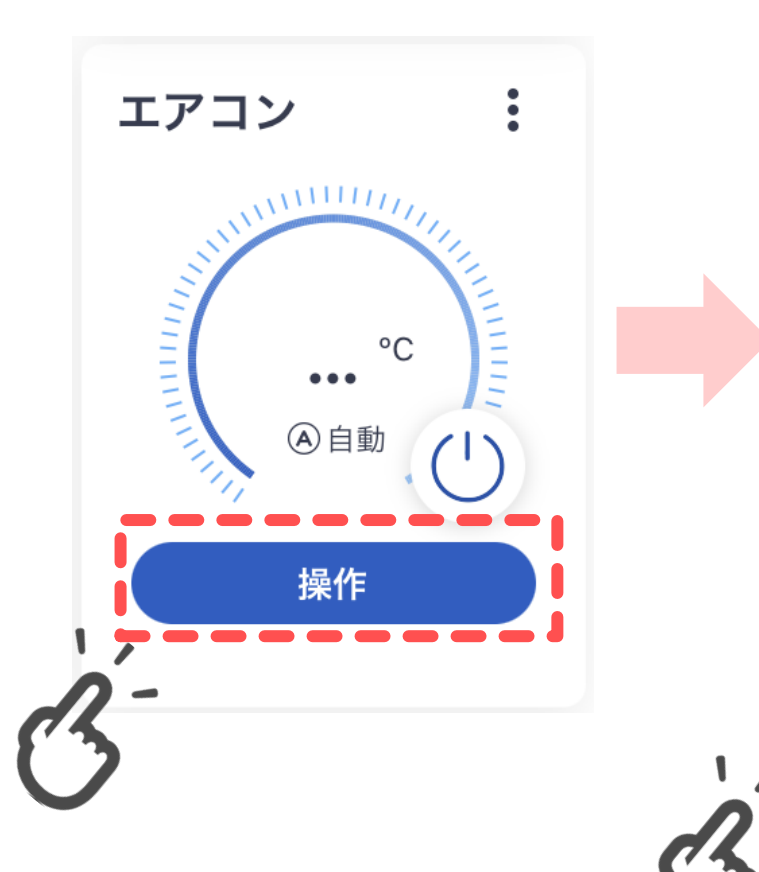

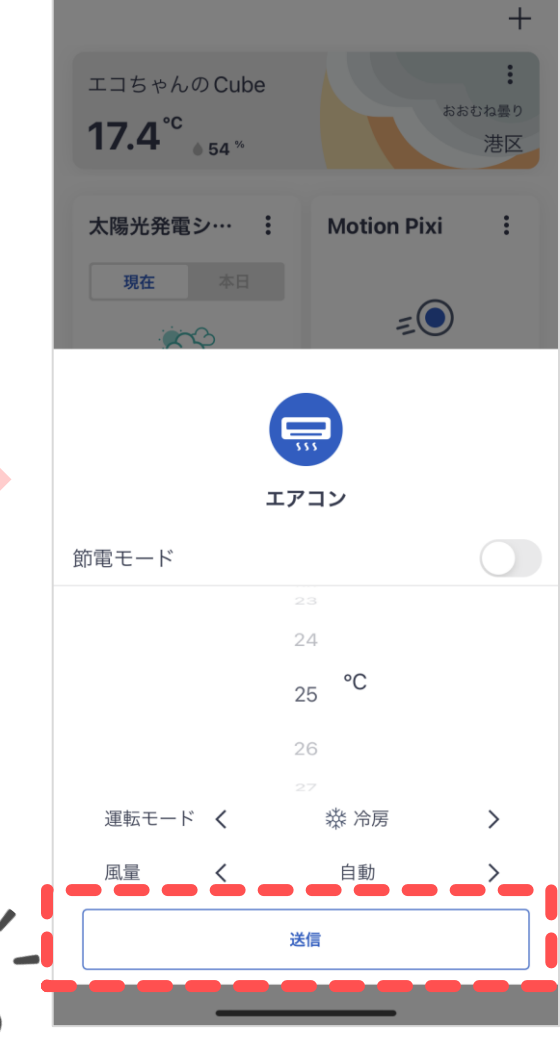

16:52 ୶

温度、運転モード、 風量はそれぞれが 設定できる

E エアコン

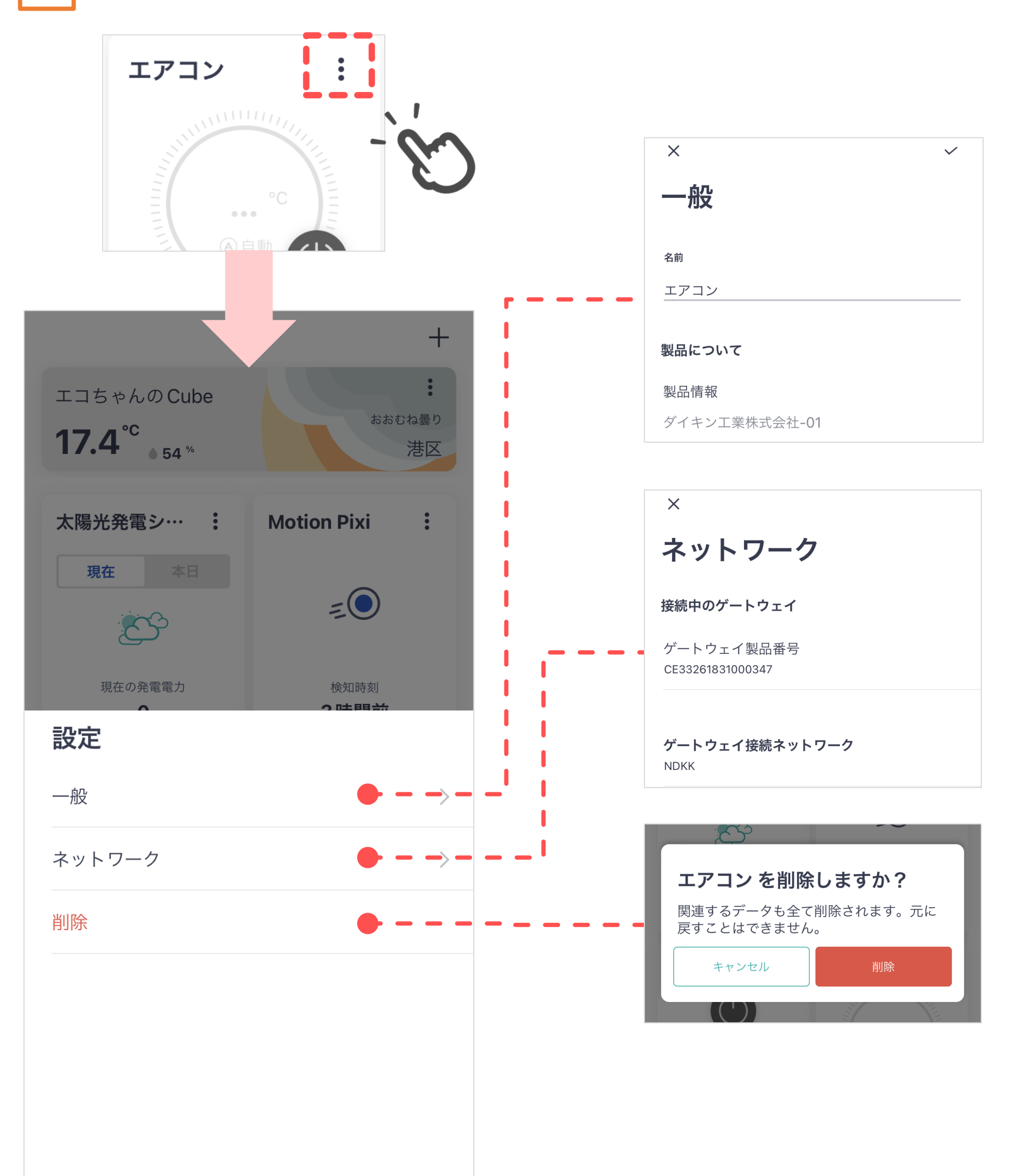

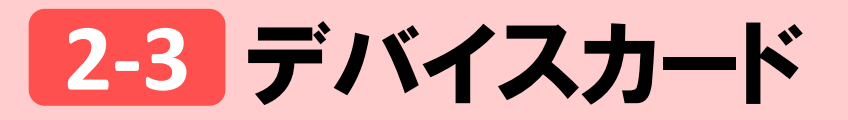

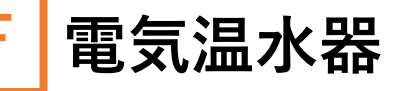

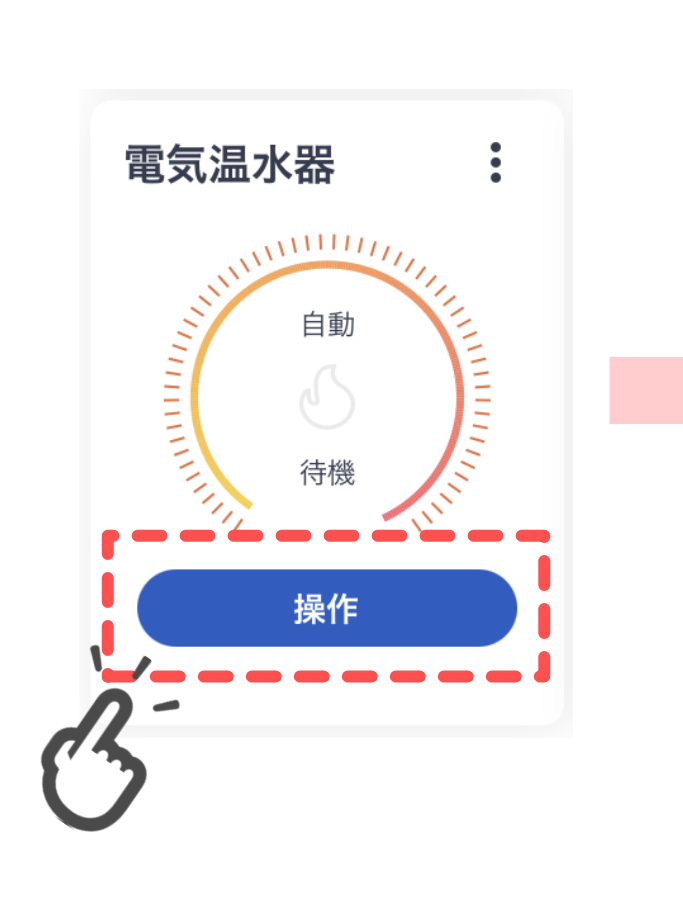

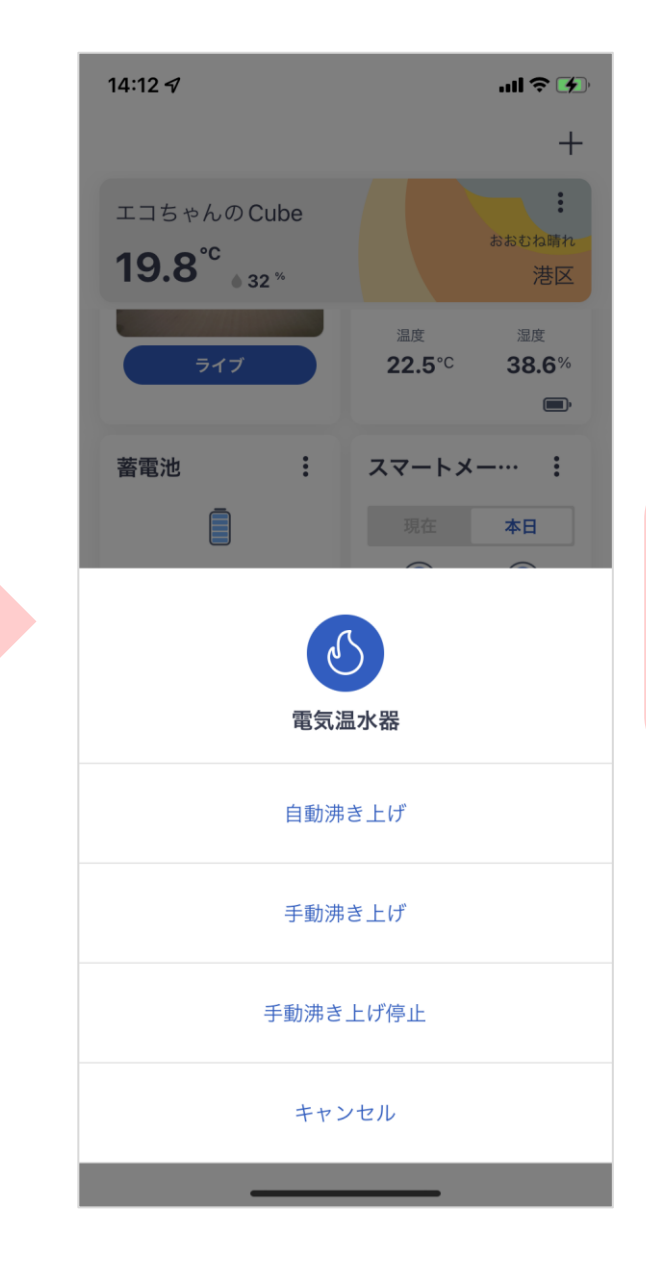

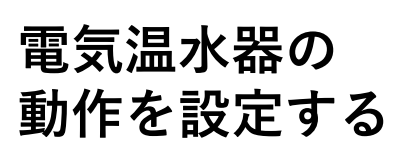

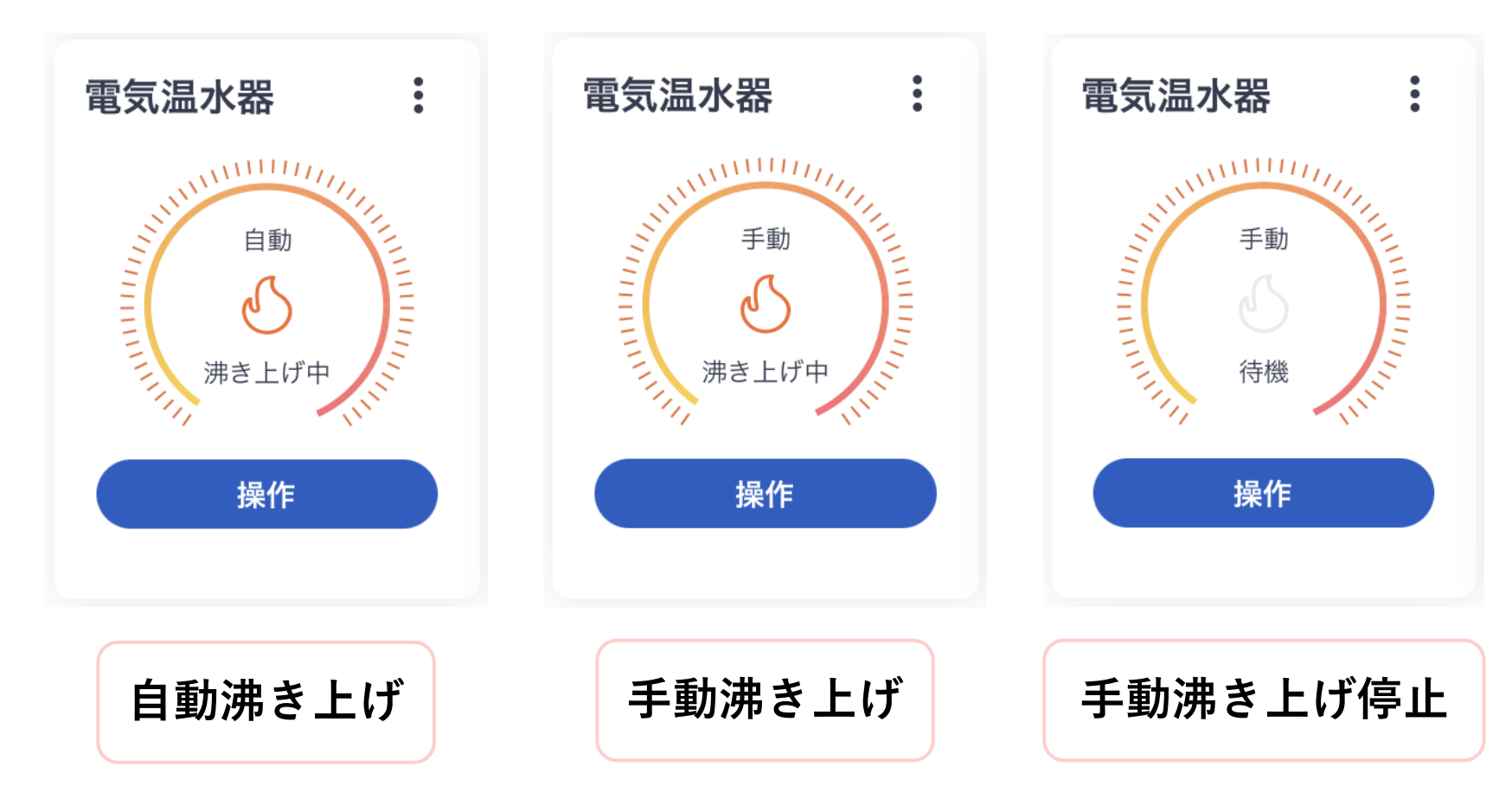

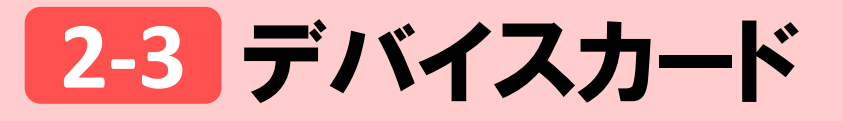

電気温水器

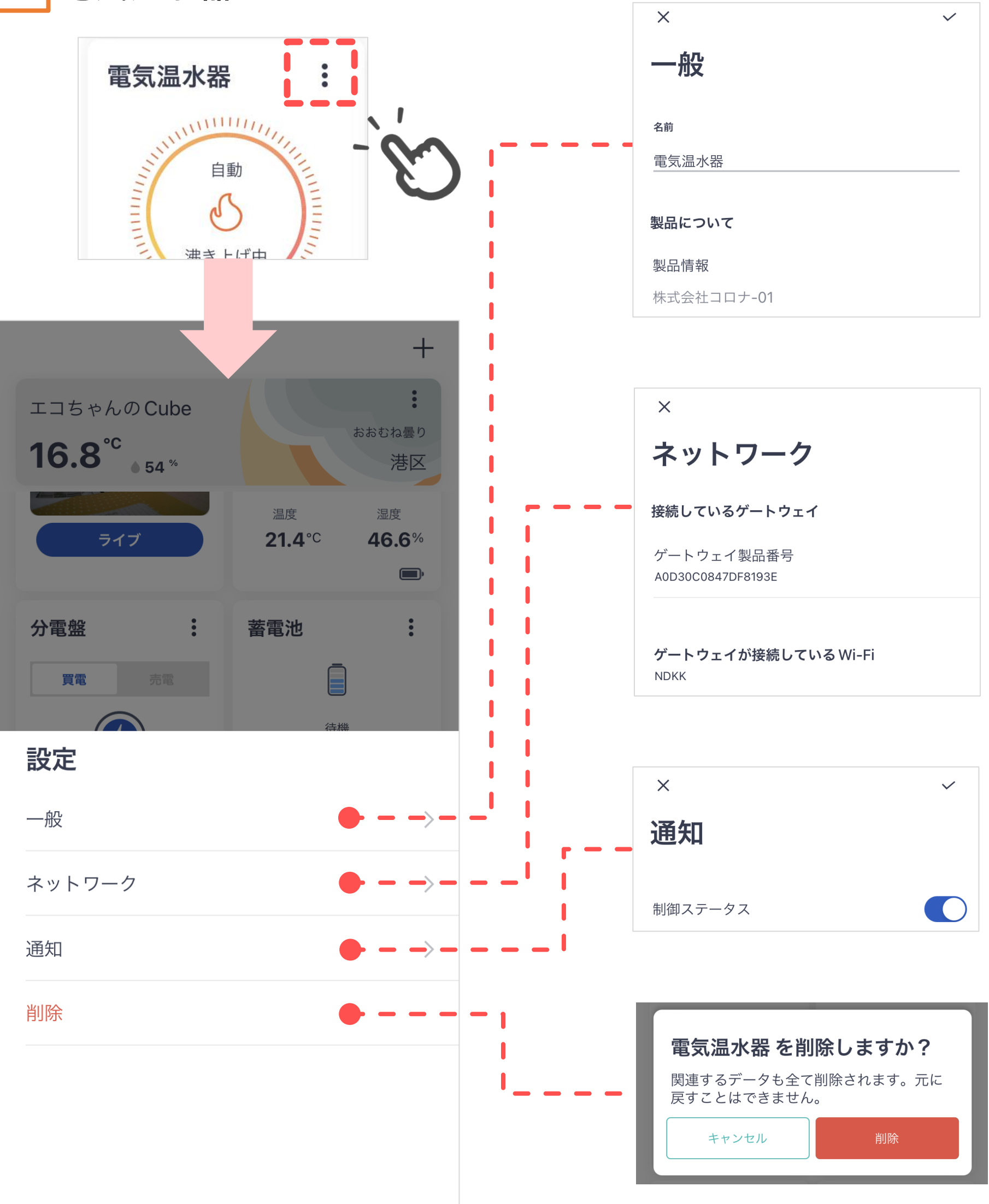

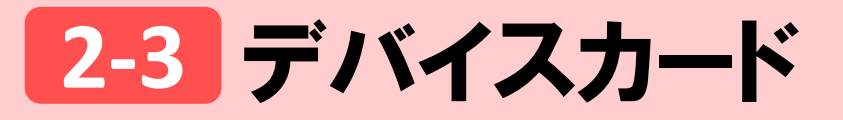

G 分電盤

当日の売買電が表示 される

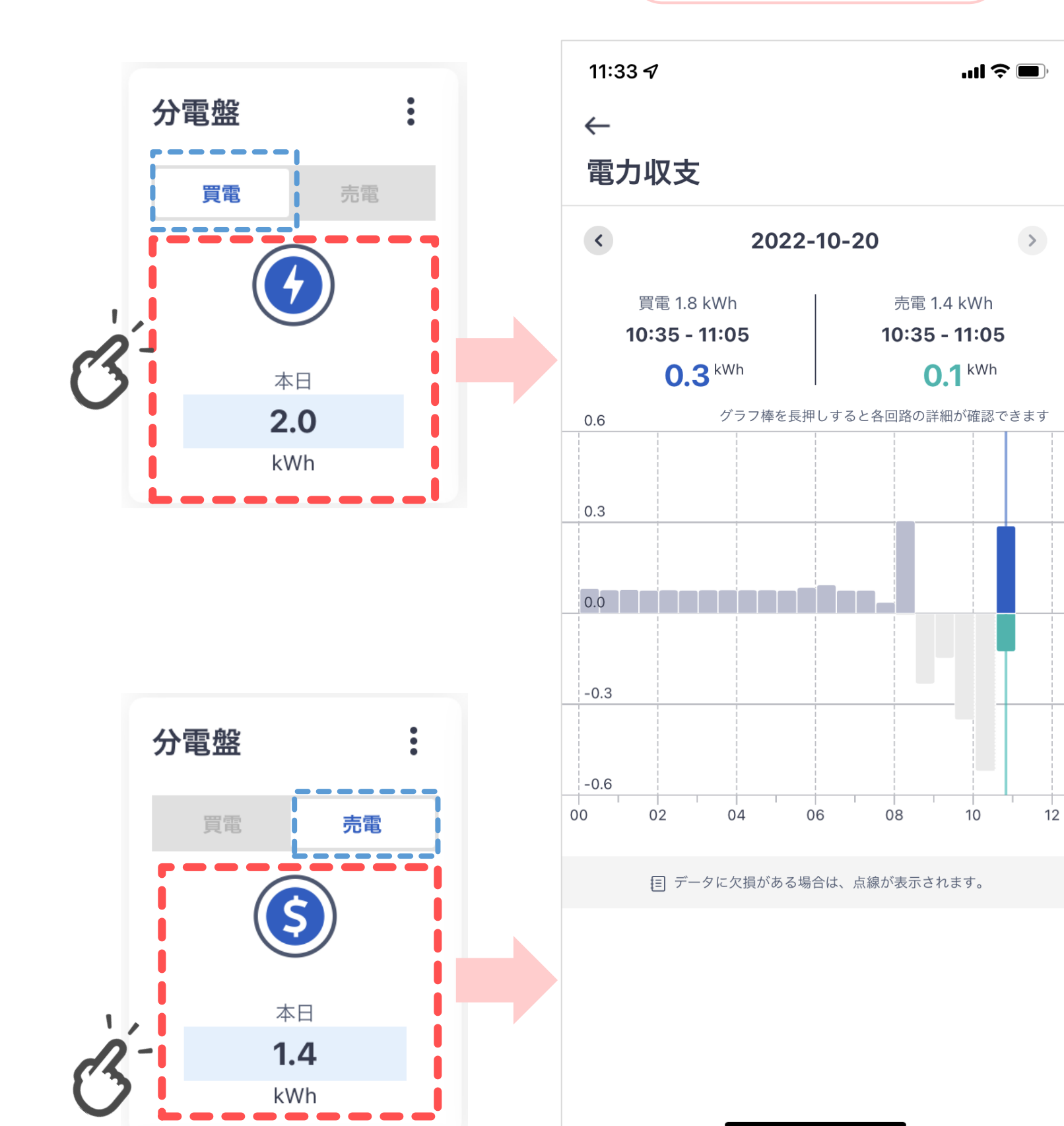

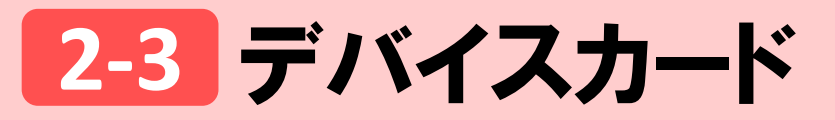

G 分電盤

グラフ棒を長押しする と各回路の詳細が確認 できる

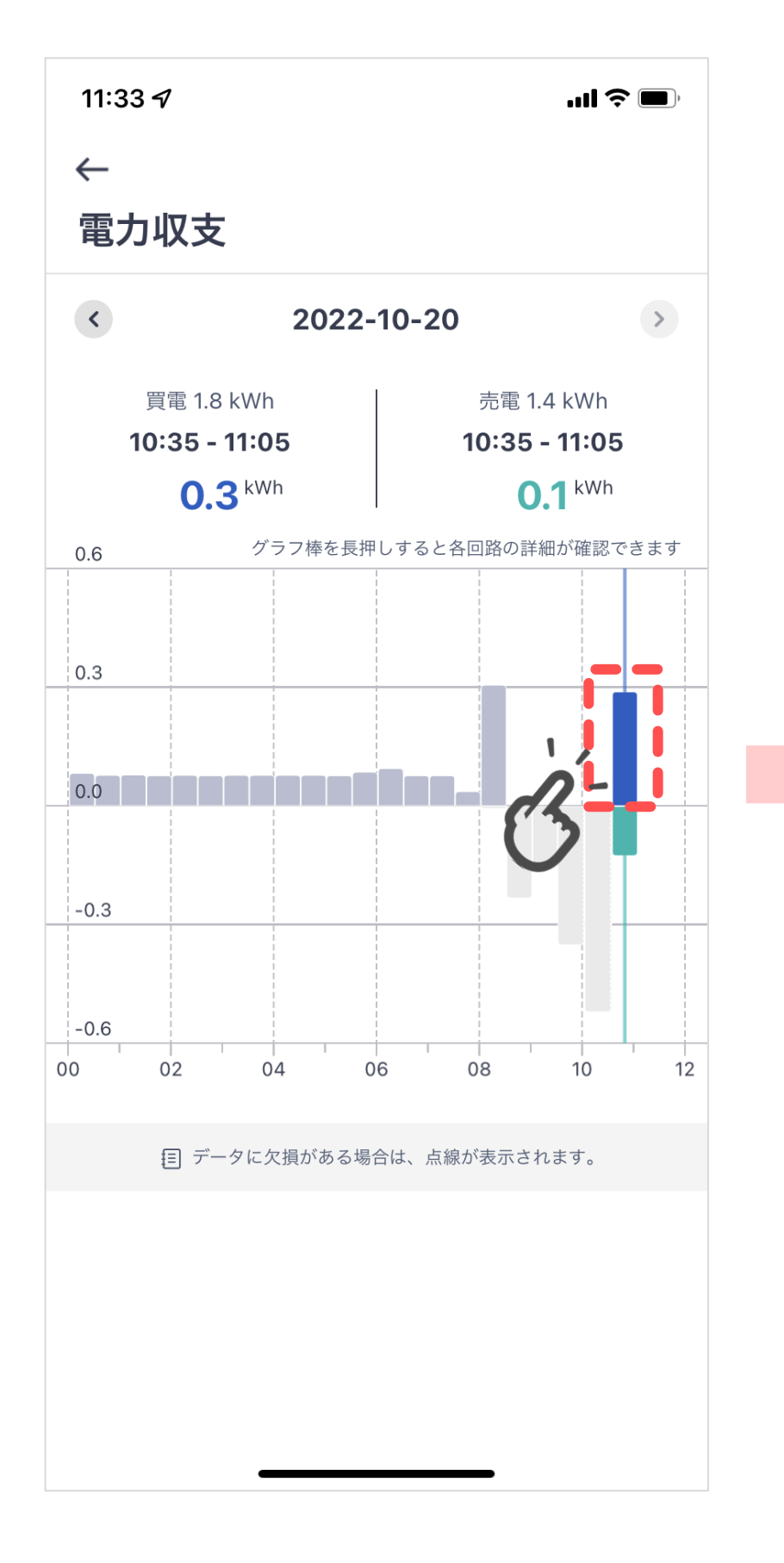

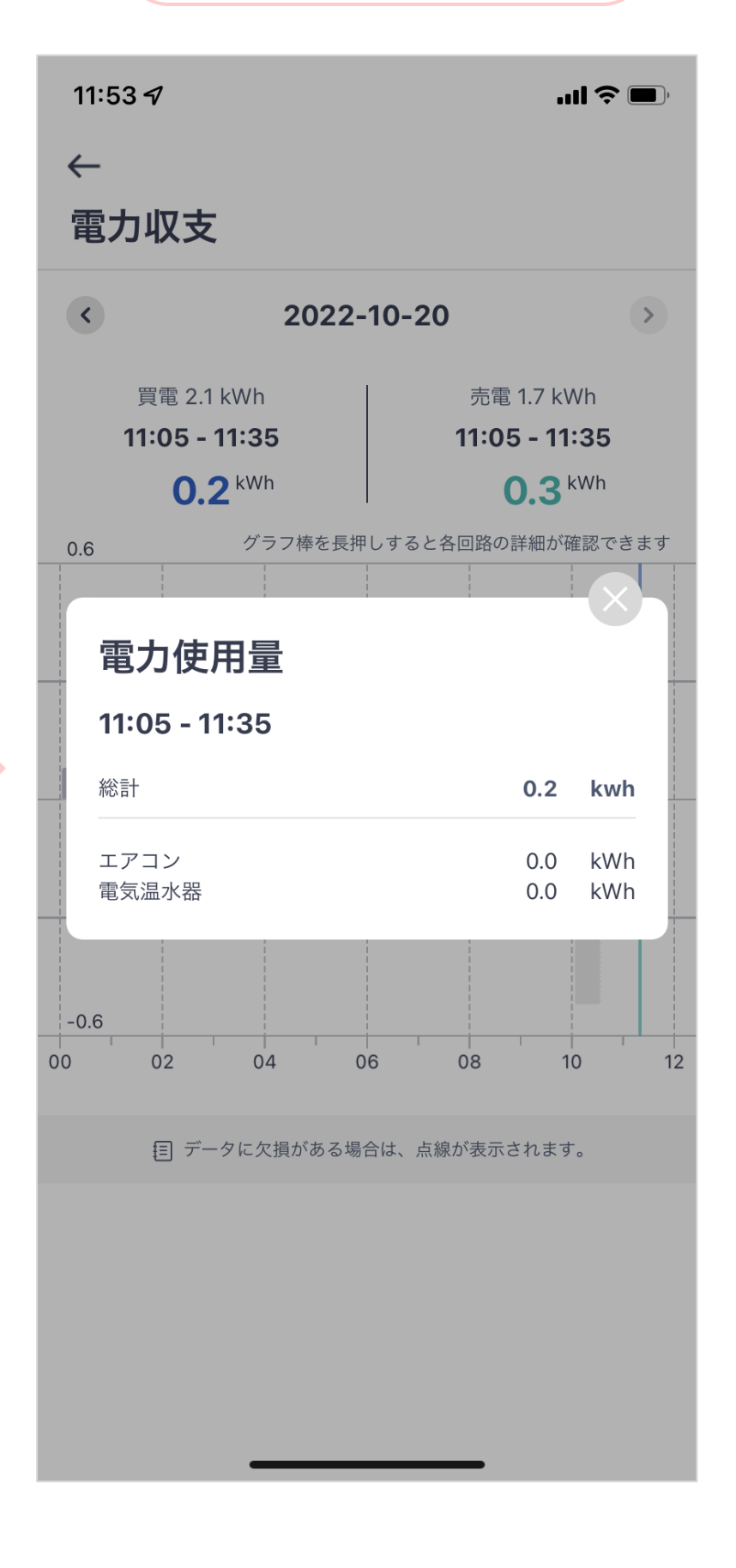

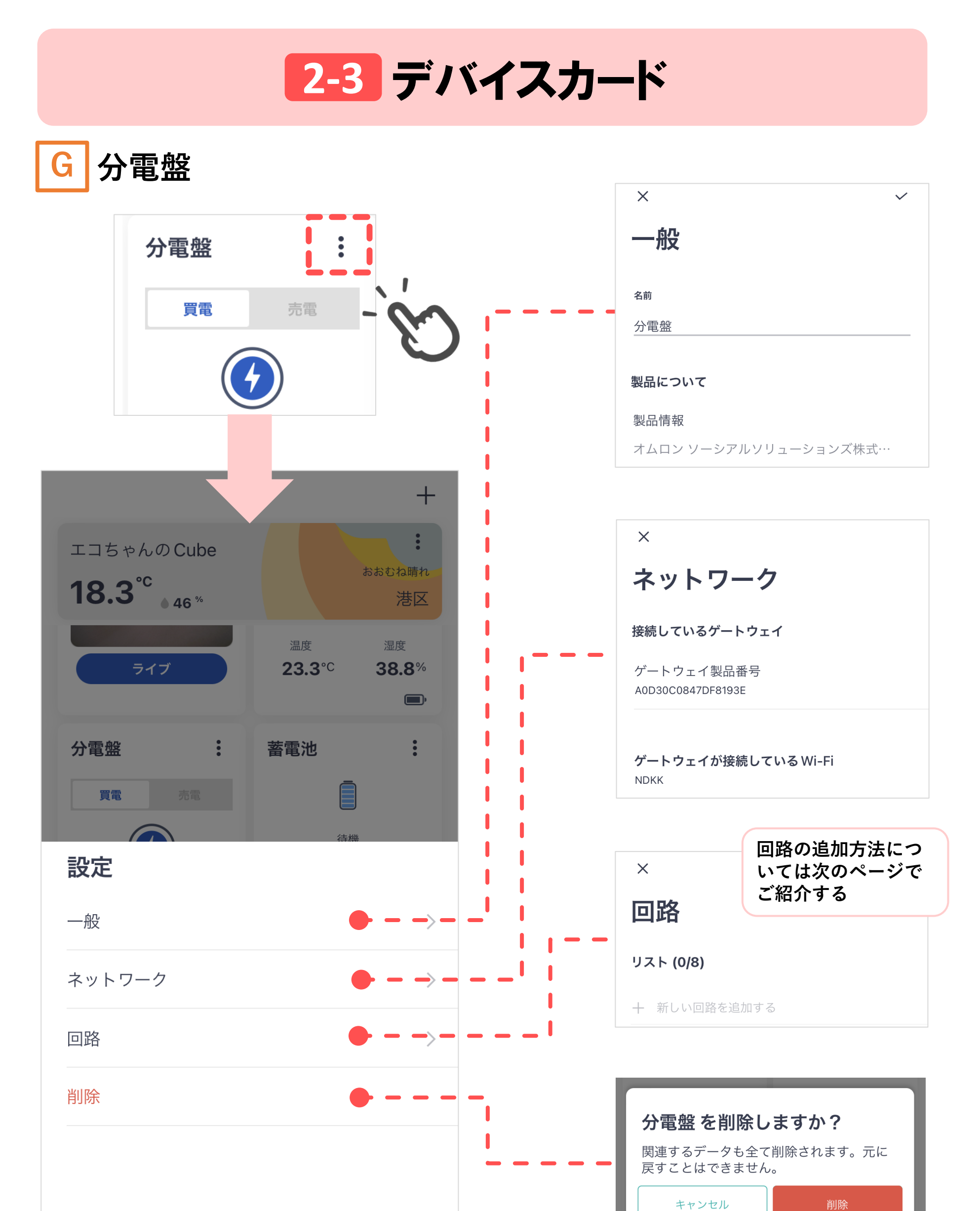

#### G 分電盤(回路の追加方法)

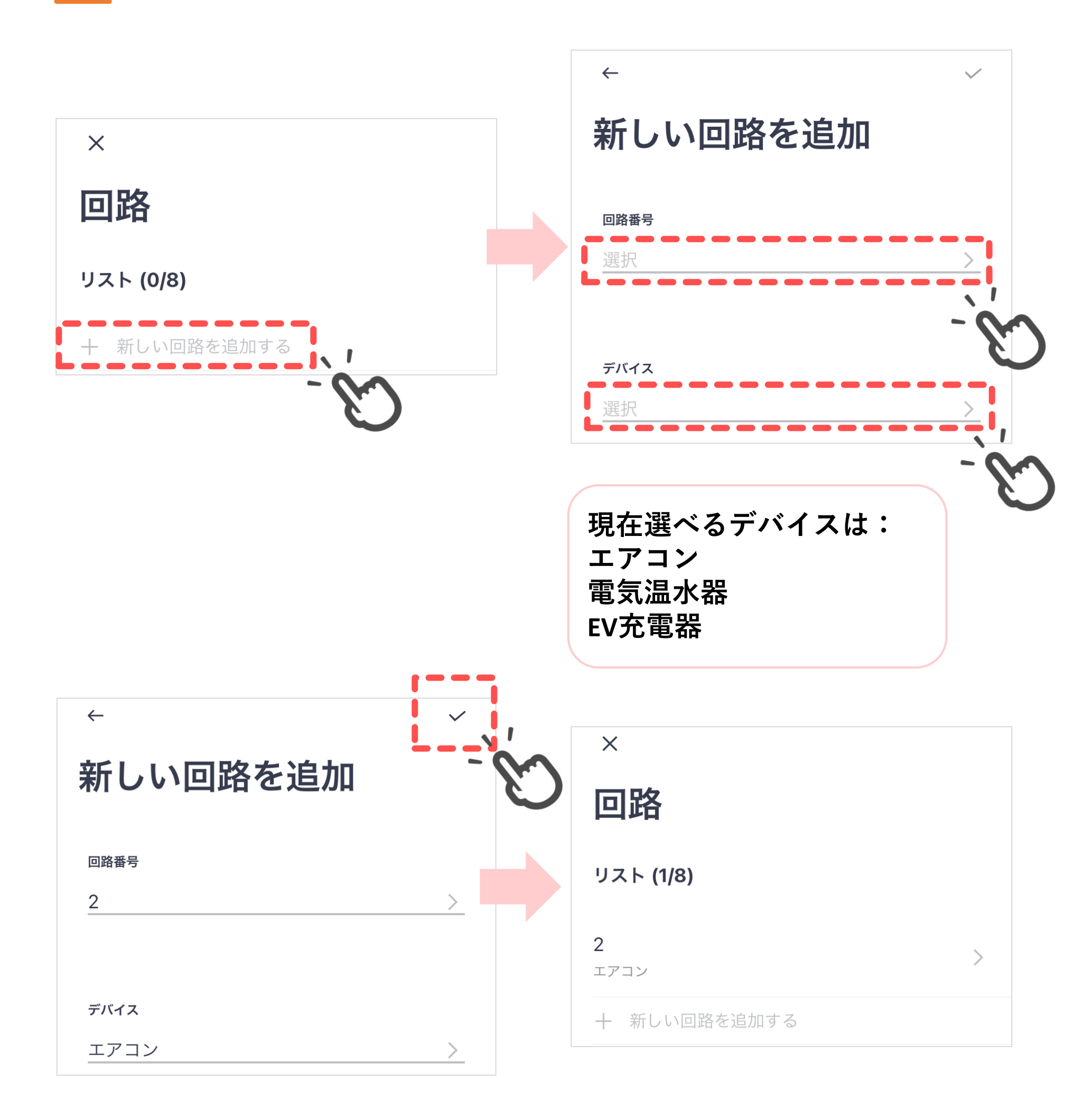

11:44

Ⅰ 床暖房

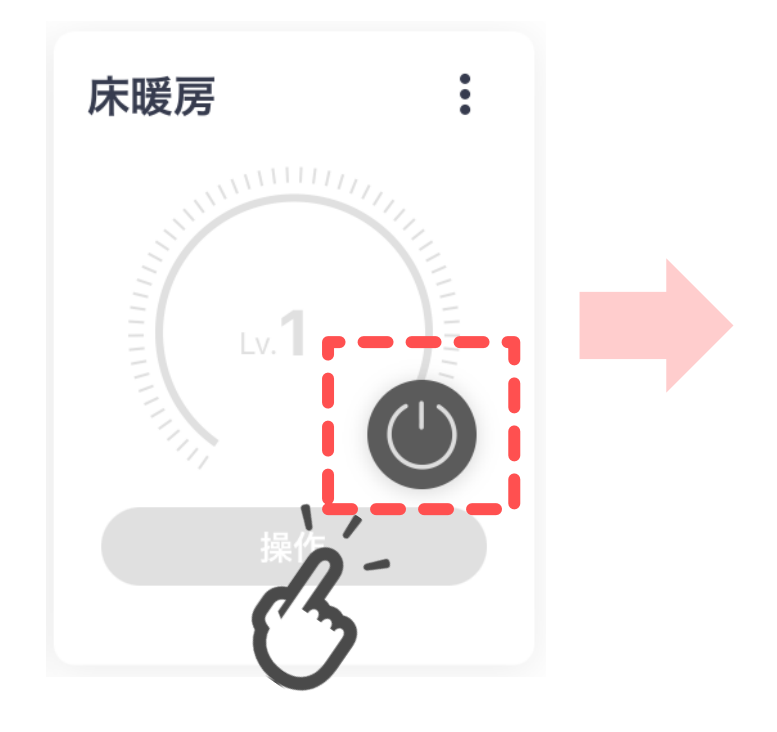

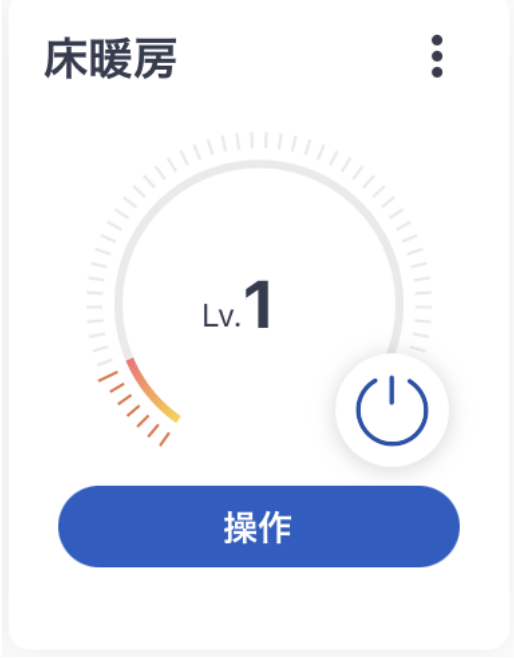

ni ? 98

:

にわか雨

港区

:

 $(\mathbf{b})$ 

Lv.**1** 

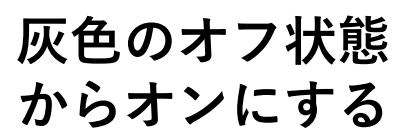

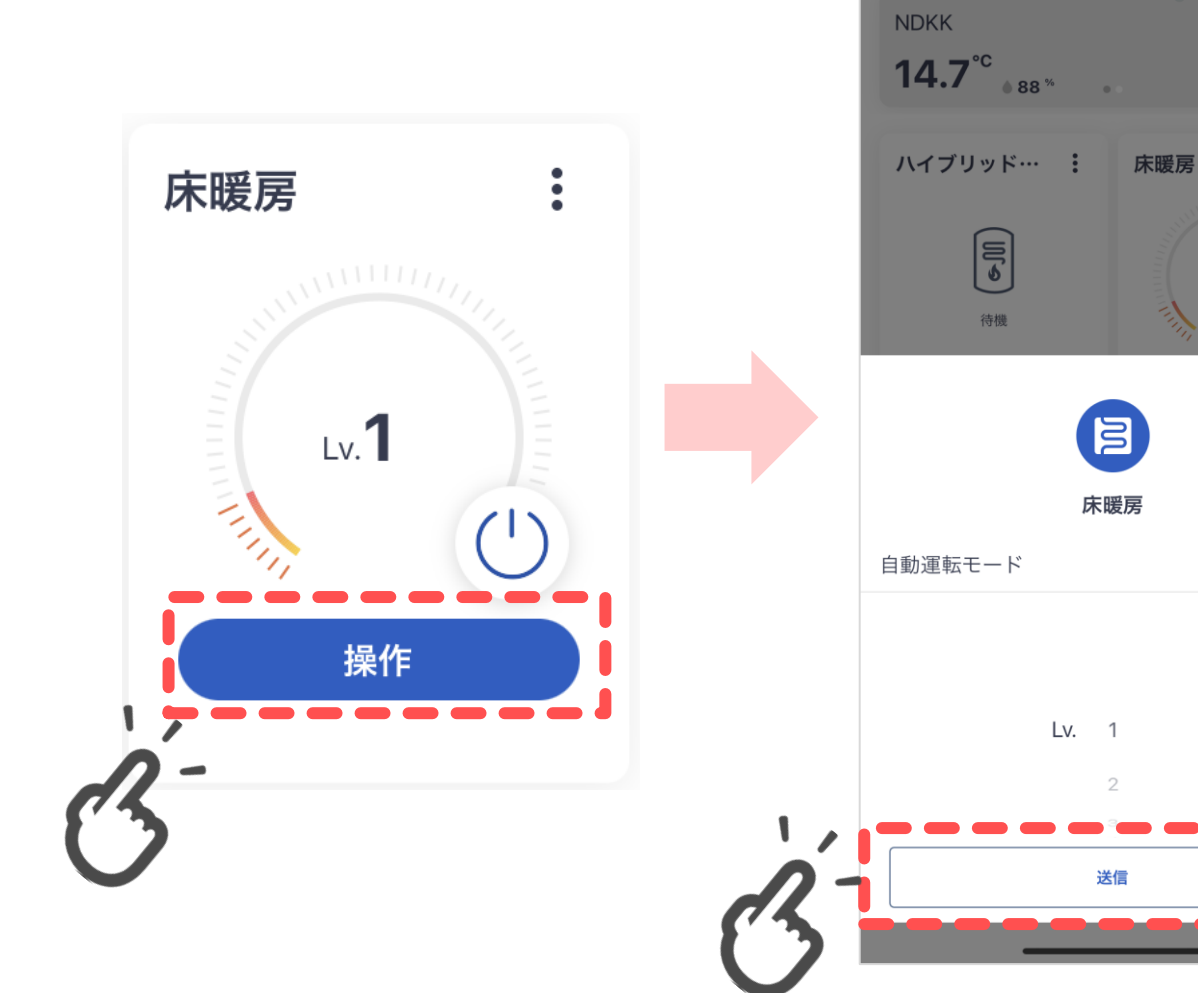

レベルまたは温度 の調整が設定でき ます※。

※各メーカーと機種に より、レベルまたは温 度のいずれか表示され ます。 また、レベルと温度の 設定範囲も各メーカー と機種によって異なり ます。

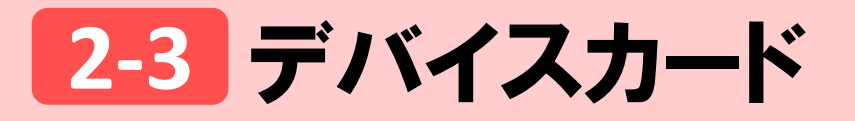

H 床暖房

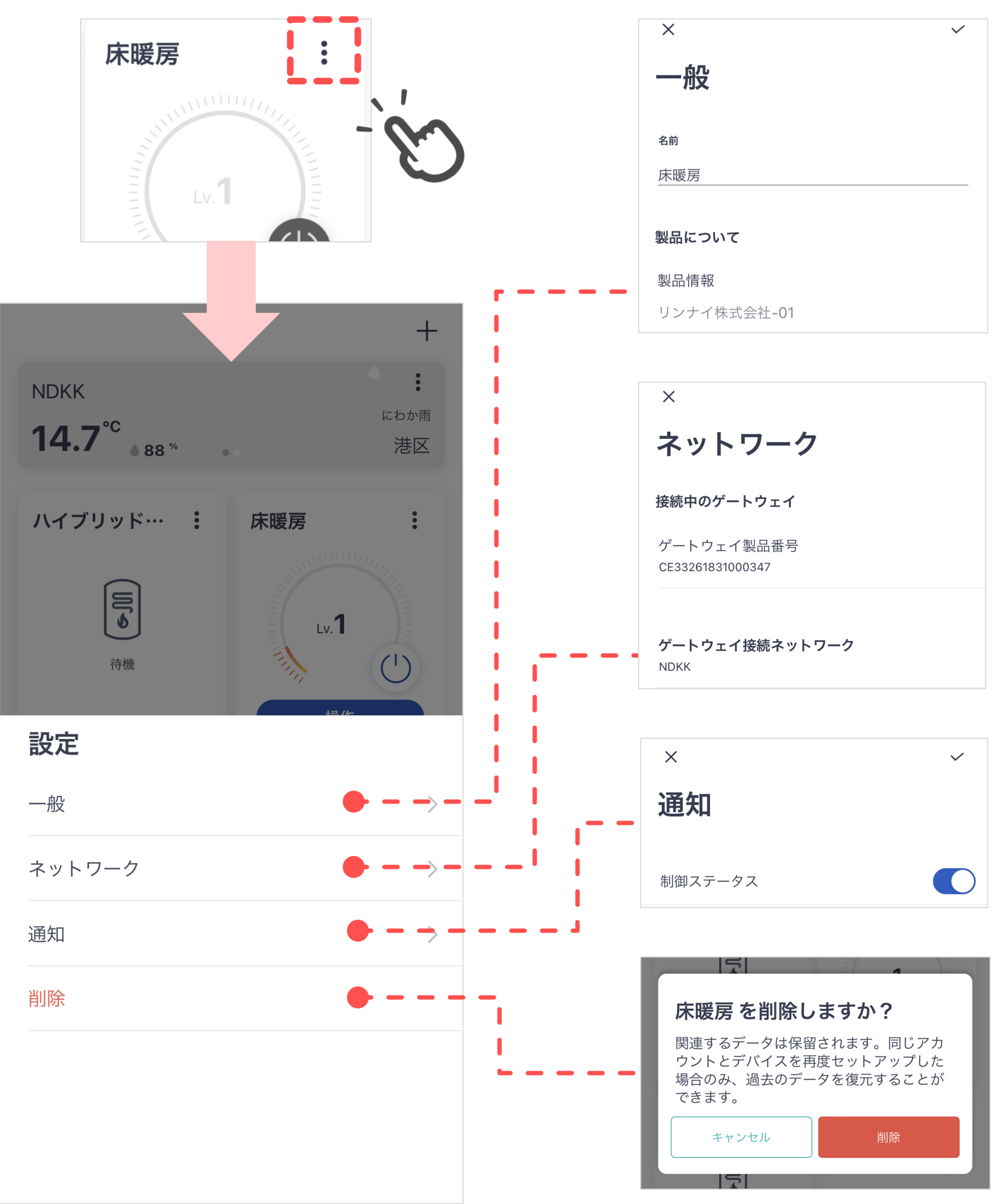

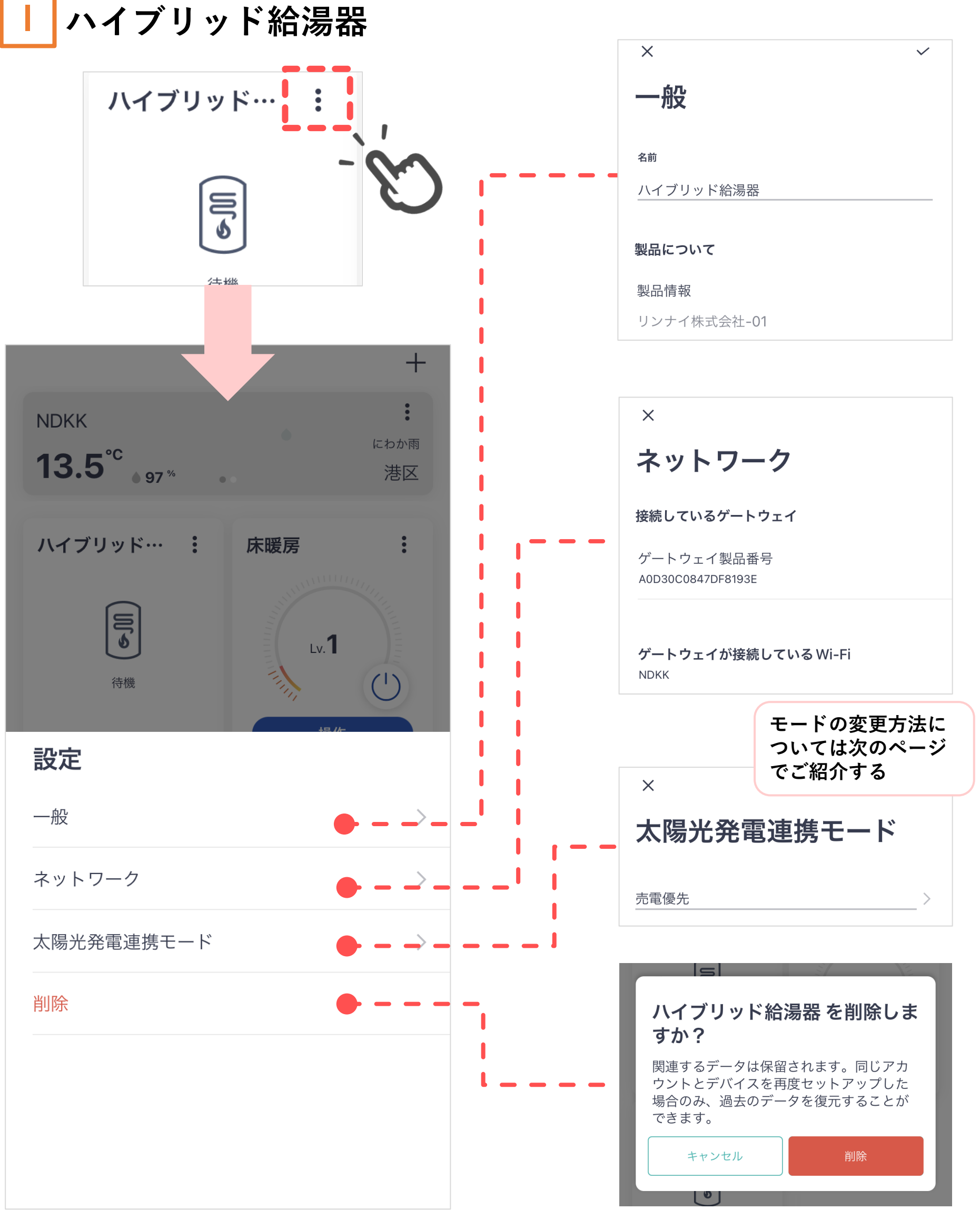

2-3 デバイスカード

| ハイブリッド給湯器 (太陽光発電連携モードの変更方法)

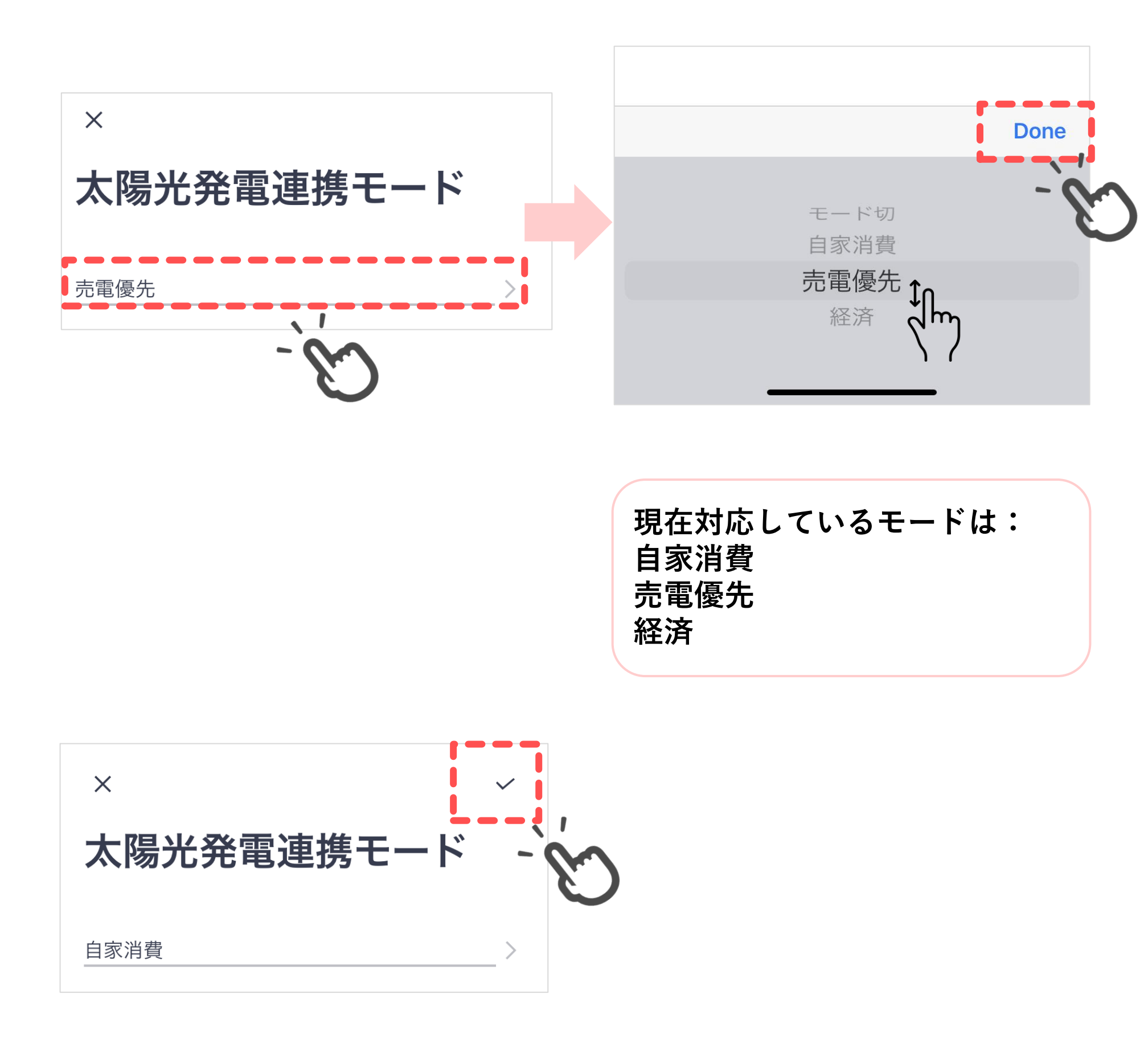

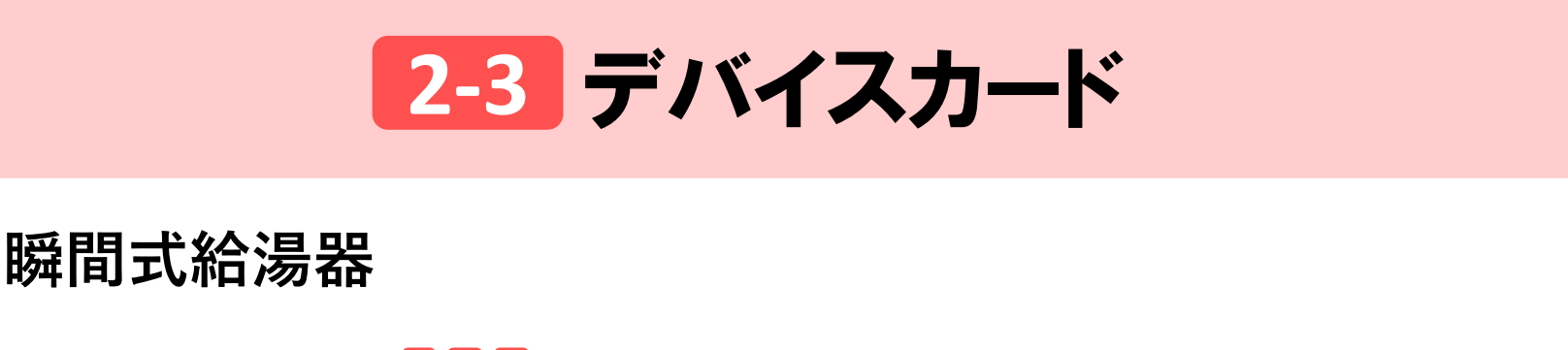

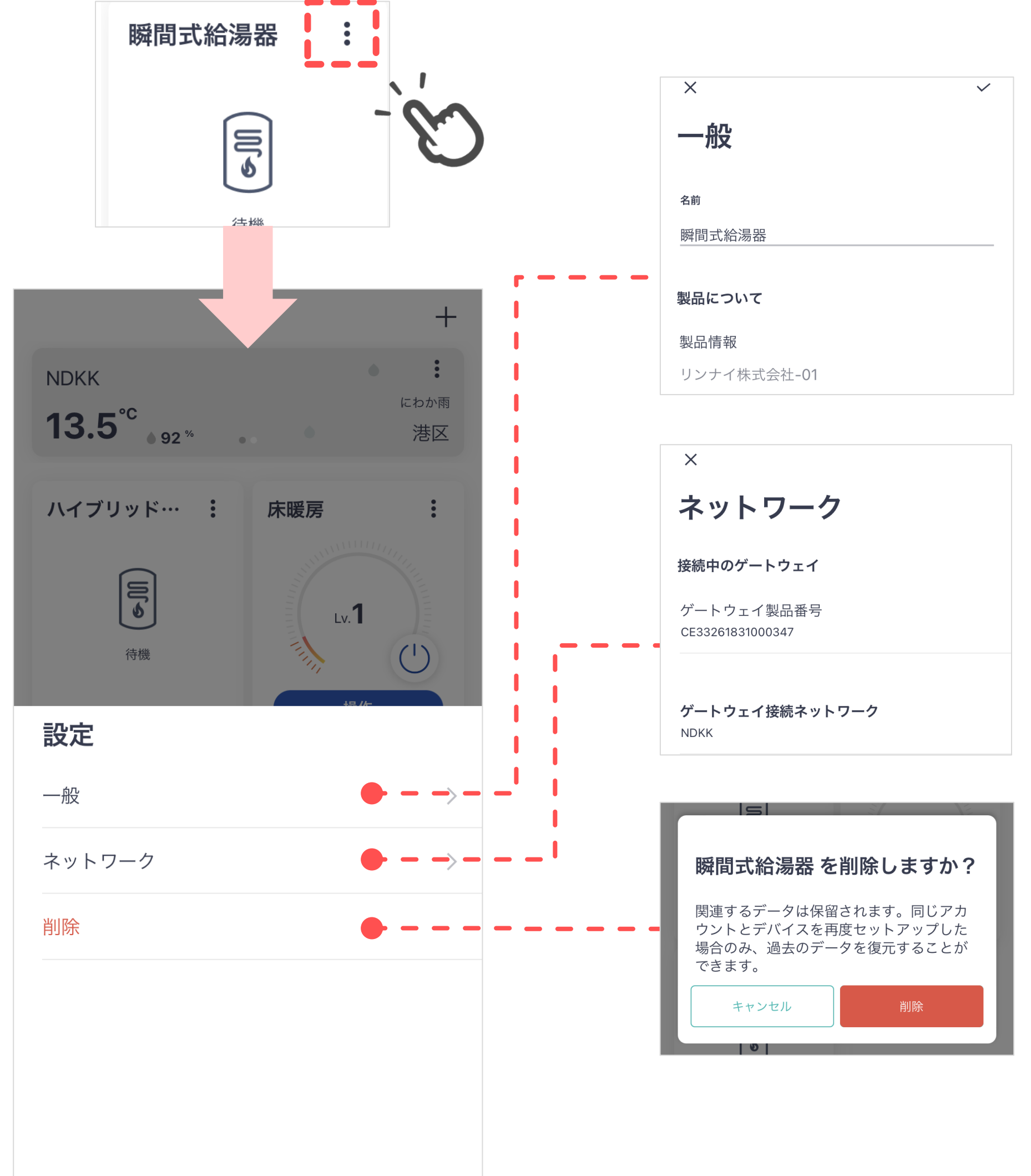